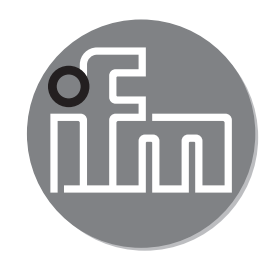

#### Bedienungsanleitung Strömungssensor SAxx00 SAxx10 SAxx30 SAxx40

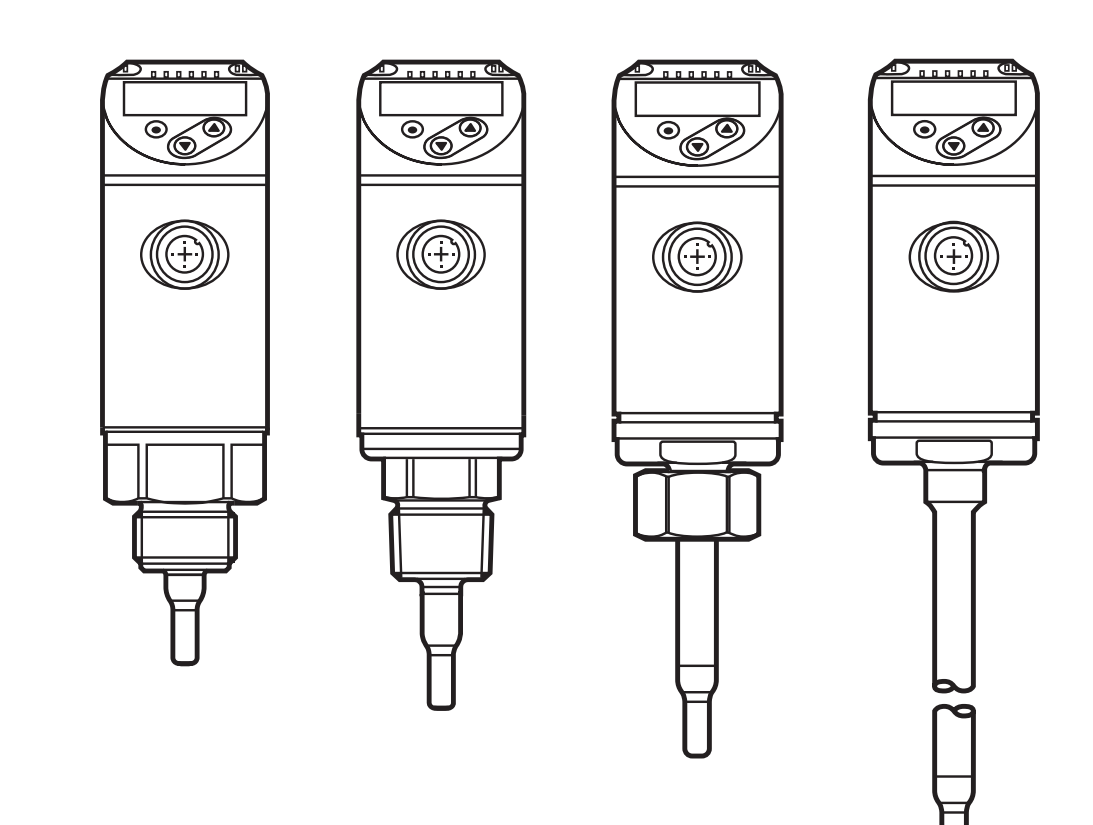

# Inhalt

| 1  | Vorbemerkung                                                                                                    | 4                                                             |
|----|----------------------------------------------------------------------------------------------------|---------------------------------------------------------------|
| 2  | Sicherheitshinweise                                                                                                    | 4                                                             |
| 3  | Bestimmungsgemäße Verwendung                                                                                                    | 5                                                             |
| 4  | <ul> <li>Funktion</li></ul>                                                                                                    | 5<br>6<br>6<br>7<br>8<br>9<br>.11<br>.12<br>.13<br>.13<br>.14 |
| 5  | Montage<br>5.1 Einbaulage<br>5.2 Störeinflüsse im Leitungssystem<br>5.3 Ausrichtung                                                                                                    | . 14<br>. 15<br>. 17<br>. 18                                  |
| 6  | Elektrischer Anschluss                                                                                                    | .18                                                           |
| 7  | Bedien- und Anzeigeelemente                                                                                                    | .20                                                           |
| 8  | Menü                                                                                                    | .21<br>.21<br>.23<br>.24<br>.26                               |
| 9  | Inbetriebnahme                                                                                                    | .27                                                           |
| 1( | <ul> <li>Parametrieren</li> <li>10.1 Parametriervorgang allgemein</li> <li>10.1.1 Wechsel zwischen den Menüs</li> <li>10.1.2 Wechsel zur Prozesswertanzeige (RUN-Modus)</li> <li>10.1.3 Verriegeln / Entriegeln</li> </ul> | .28<br>.28<br>.29<br>.29<br>.29                               |

| 10.1.4 Timeout                                               | 29 |
|--------------------------------------------------------------|----|
| 10.2 Einstellungen für Durchflussüberwachung                 |    |
| 10.2.1 Betriebsart festlegen                                 |    |
| 10.2.2 Rohrinnendurchmesser festlegen                        |    |
| 10.2.3 Grenzwertüberwachung Durchfluss an OUT1 konfigurieren | 31 |
| 10.2.4 Grenzwertüberwachung Durchfluss an OUT2 konfigurieren | 31 |
| 10.2.5 Frequenzsignal Durchfluss an OUT1 konfigurieren       | 31 |
| 10.2.6 Frequenzsignal Durchfluss an OUT2 konfigurieren       |    |
| 10.2.7 Analogausgang Strömung an OUT2 konfigurieren          |    |
| 10.2.8 Strömungsabgleich durchführen                         | 32 |
| 10.2.9 Fernabgleich durchführen                              | 33 |
| 10.3 Einstellungen für Temperaturüberwachung                 | 33 |
| 10.3.1 Grenzwertüberwachung Temperatur an OUT2 konfigurieren | 33 |
| 10.3.2 Frequenzsignal Temperatur an OUT2 konfigurieren       | 33 |
| 10.3.3 Analogausgang Temperatur an OUT2 konfigurieren        | 33 |
| 10.4 Benutzereinstellungen (optional)                        | 34 |
| 10.4.1 Standard-Anzeige konfigurieren                        | 34 |
| 10.4.2 Standard-Maßeinheit für Strömung festlegen            | 34 |
| 10.4.3 Medium auswählen                                      | 34 |
| 10.4.4 Farbumschaltung Display konfigurieren                 | 34 |
| 10.4.5 Schaltlogik der Ausgänge einstellen                   | 35 |
| 10.4.6 Messwertdämpfung einstellen                           | 35 |
| 10.4.7 Schaltverzögerung einstellen                          | 35 |
| 10.4.8 Fehlerverhalten der Ausgänge einstellen               | 35 |
| 10.4.9 Kalibrierung der Messwertkurve                        | 35 |
| 10.5 Service-Funktionen                                      |    |
| 10.5.1 Min- / Maxwerte ablesen                               |    |
| 10.5.2 Alle Parameter auf Werkseinstellung zurücksetzen      |    |
| 11 Betrieb                                                   |    |
| 11.1 Prozesswert ablesen                                     |    |
| 11.2 Einstellung der Parameter ablesen                       |    |
| 12 Technische Daten                                          |    |
| 13 Fehlerbehebung                                            | 37 |
| 1/ Wartung                                                   | 2Q |
|                                                              |    |
| 15 vverkseinstellung                                         |    |

# 1 Vorbemerkung

Technische Daten, Zulassungen, Zubehör und weitere Informationen unter www.ifm.com.

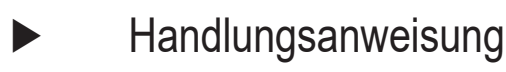

- > Reaktion, Ergebnis
- [...] Bezeichnung von Tasten, Schaltflächen oder Anzeigen
- $\rightarrow$  Querverweis

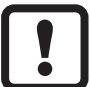

Wichtiger Hinweis

J Fehlfunktionen oder Störungen sind bei Nichtbeachtung möglich.

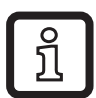

Information

Ergänzender Hinweis.

# VORSICHT

Warnung vor Personenschäden.

Leichte reversible Verletzungen sind möglich.

# 2 Sicherheitshinweise

- Dieses Dokument vor Inbetriebnahme des Produktes lesen und während der Einsatzdauer aufbewahren.
- Das Produkt muss sich uneingeschränkt f
  ür die betreffenden Applikationen und Umgebungsbedingungen eignen.
- Das Produkt nur bestimmungsgemä
  ß verwenden (→ 3 Bestimmungsgemä
  ße Verwendung).
- Das Produkt nur für zulässige Medien einsetzen ( $\rightarrow$  12 Technische Daten).
- Die Missachtung von Anwendungshinweisen oder technischen Angaben kann zu Sach- und / oder Personenschäden führen.
- Für Folgen durch Eingriffe in das Produkt oder Fehlgebrauch durch den Betreiber übernimmt der Hersteller keine Haftung und keine Gewährleistung.
- Montage, elektrischer Anschluss, Inbetriebnahme, Bedienung und Wartung des Produktes darf nur ausgebildetes, vom Anlagenbetreiber autorisiertes Fachpersonal durchführen.
- Geräte und Kabel wirksam vor Beschädigung schützen.

# 3 Bestimmungsgemäße Verwendung

Das Gerät überwacht flüssige und gasförmige Medien. Es erfasst die Prozessgrößen Strömung und Medientemperatur.

### Einsatzbereich

- Luft
- Wasser
- Glykol-Lösungen (Referenzmedium: 35 % Ethylenglykol-Lösung)
- Niedrigviskose Öle (Viskosität: ≤ 40 mm²/s bei 40 °C / ≤ 40 cSt bei 104 °F)
- Hochviskose Öle (Viskosität: ≥ 40 mm²/s bei 40 °C / ≥ 40 cSt bei 104 °F)

Auswahl des zu überwachenden Mediums  $\rightarrow$  10.4.3.

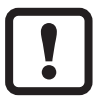

Dies ist ein Klasse-A Produkt. In Haushaltsumgebung kann dieses Produkt Rundfunkstörungen verursachen.

► Bei Bedarf EMV-Maßnahmen zur Abschirmung ergreifen.

# 4 Funktion

- Das Gerät erfasst die Strömung nach dem kalorimetrischen Messprinzip.
- Zusätzlich erfasst das Gerät die Medientemperatur.
- Es verfügt über eine IO-Link-Schnittstelle.
- Das Gerät zeigt den aktuellen Prozesswert in einem Display an. Es erzeugt 2 Ausgangssignale entsprechend der Parametrierung:

| OUT1/IO-Link: 2 Wahlmöglichkeiten<br>- Schaltsignal für Grenzwerte Strömung<br>- Frequenzsignal für Strömung | Parametrierung<br>$\rightarrow$ 10.2.3<br>$\rightarrow$ 10.2.5 |
|----------------------------------------------------------------------------------------------------|----------------------------------------------------------------|
| OUT2: 7 Wahlmöglichkeiten                                                                                    | Parametrierung                                                 |
| - Schaltsignal für Grenzwerte Strömung                                                                       | → 10.2.4                                                       |
| - Schaltsignal für Grenzwerte Temperatur                                                                     | → 10.3.1                                                       |
| - Analogsignal für Strömung                                                                                  | → 10.2.7                                                       |
| - Analogsignal für Temperatur                                                                                | → 10.3.3                                                       |
| - Frequenzsignal für Strömung                                                                                | → 10.2.6                                                       |
| - Frequenzsignal für Temperatur                                                                              | → 10.3.2                                                       |
| <ul> <li>Eingang f ür externes Teach-Signal</li> </ul>                                                       | → 10.2.9                                                       |
|                                                                                                    |                                                                |

## 4.1 Betriebsarten (ModE)

Das Gerät verfügt über 3 wählbare Betriebsarten zur Messung der Strömung:

| Betriebsart | Medium              | Einheit der Anzeige                             |
|-------------|---------------------|-------------------------------------------------|
| REL         | Flüssigkeiten, Luft | % (vom geteachten Bereich) $\rightarrow$ 10.2.8 |
| LIQU        | Flüssigkeiten       | m/s, l/min, m³/h (fps, gpm, cfm)                |
| GAS         | Luft                | m/s, l/min, m³/h (fps, gpm, cfm)                |

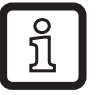

Für die Temperaturmessung hat die Wahl der Betriebsart keine Auswirkung, es werden nur absolute Werte in °C oder °F angezeigt.

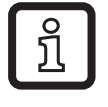

Die Parametereinstellungen werden in der jeweiligen Betriebsart gespeichert, d.h. nach einer Änderung der Betriebsart gehen die Einstellungen nicht verloren.

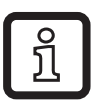

- Bei Auswahl der Betriebsarten LIQU und GAS:
  ▶ Medium und den Rohrinnendurchmesser festlegen (→ 10.2.1).
- ▶ Bei Bedarf Messwertkurve kalibrieren ( $\rightarrow$  10.4.9).

# 4.2 Medium auswählen (MEdl)

Das Gerät verfügt über unterschiedliche Medienkennlinien. Je nach Betriebsart können im Menü folgende Medien ausgewählt werden ( $\rightarrow$  10.4.3):

| Betriebsart |     |      |     |
|-------------|-----|------|-----|
| Medium      | REL | LIQU | GAS |
| H2O         | Х   | Х    |     |
| OIL1*       | Х   | Х    |     |
| OIL2**      | Х   | Х    |     |
| GLYC        | Х   | Х    |     |
| AIR         | Х   |      | Х   |

\*OIL1: Viskosität ≥ 40 mm²/s bei 40 °C / ≥ 40 cSt bei 104 °F

\*\*OIL2: Viskosität ≤ 40 mm²/s bei 40 °C / ≤ 40 cSt bei 104 °F

# 4.3 Rohrinnendurchmesser festlegen (diA)

In den Betriebsarten LIQU und GAS ist zur Bestimmung des Volumenstroms die Eingabe des Rohrinnendurchmesser erforderlich ( $\rightarrow$  10.2.2).

## 4.4 Kundenseitige Kalibrierung (CGA)

Über den Kalibrierfaktor CGA besteht die Möglichkeit, den Sensor auf eine Referenzströmung in der Applikation abzugleichen.

Durch die kundenseitige Kalibrierung wird die Steigung der Messwertkurve verändert. Sie beeinflusst die Anzeige und die Ausgänge.

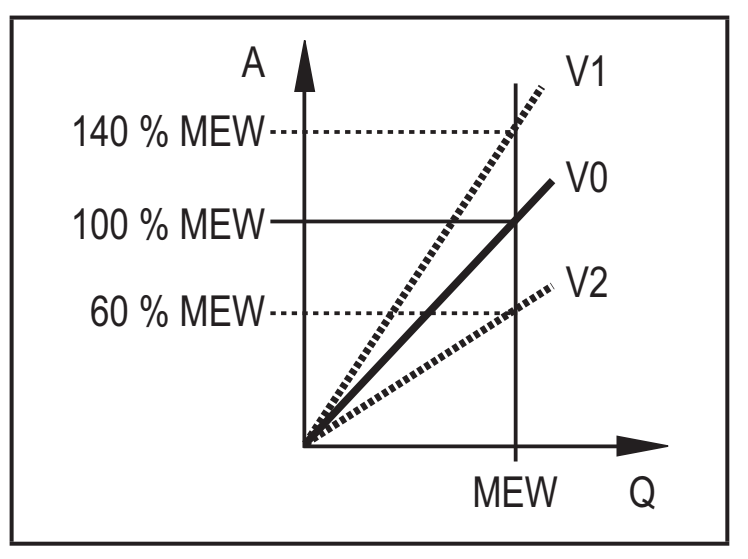

- A = Arbeitswert für Anzeige und Ausgangssignale
- Q = Strömung
- MEW = Messbereichsendwert
  - V0 = Messwertkurve bei Werkseinstellung
  - V1, = Messwertkurve nach V2 Kalibrierung

Die Steigungsänderung wird in Prozent angegeben.

Werkseinstellung: CGA = 100 %.

Nach einer Änderung kann die Kalibrierung auf Werkseinstellung zurückgesetzt werden ( $\rightarrow$  10.5.2).

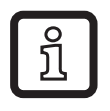

Je nach Einstellung des CGA-Faktors ist es möglich, dass der Messbereich nicht komplett genutzt werden kann.

## 4.5 Schaltfunktion

OUTx ändert seinen Schaltzustand bei Über- oder Unterschreiten der eingestellten Schaltgrenzen (Strömung oder Temperatur). Dabei kann zwischen Hystereseund Fensterfunktion gewählt werden. Beispiel für Strömungsüberwachung:

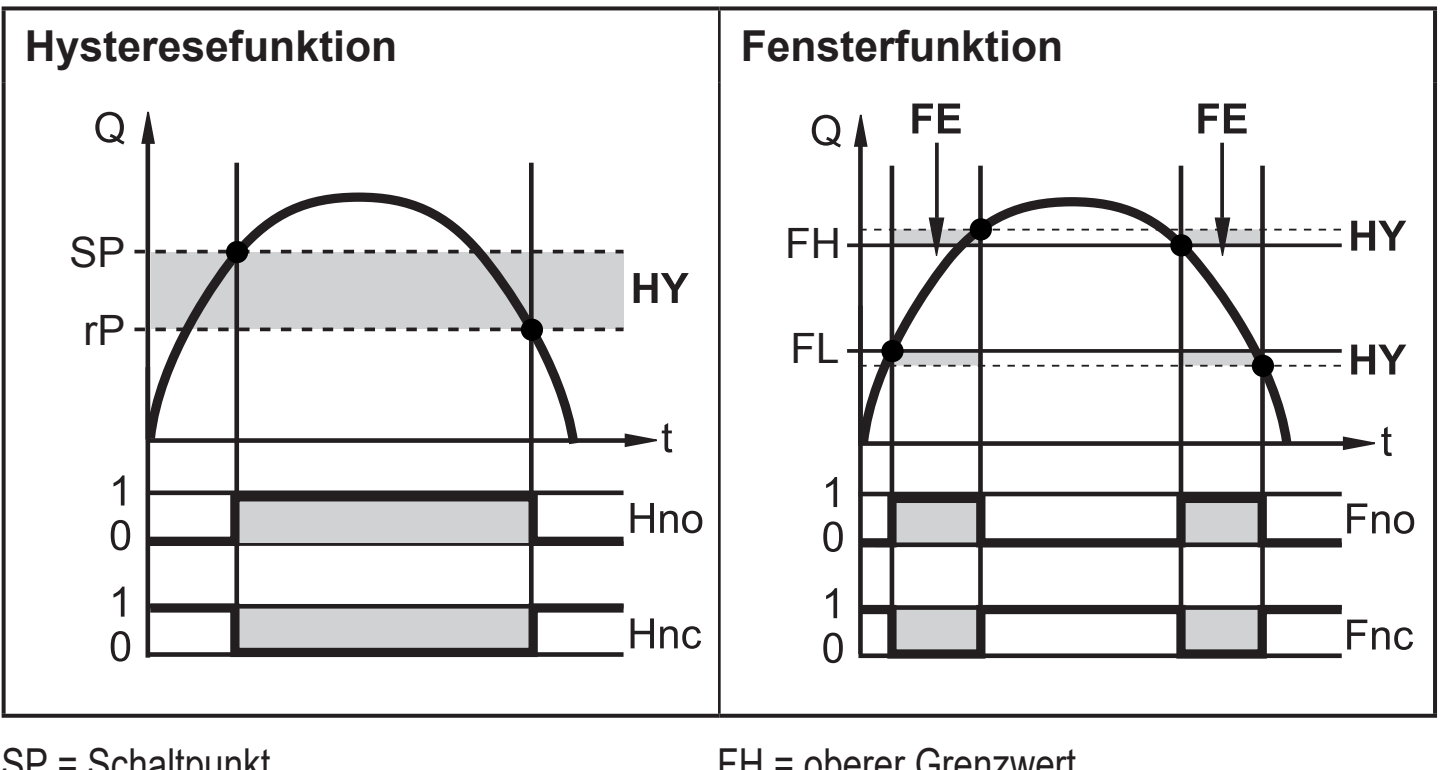

- SP = Schaltpunkt rP = Rückschaltpunkt
- HY = Hysterese
- Hno = Hysterese Schließer (normally open)
- Hnc = Hysterese Öffner (normally closed)

FH = oberer Grenzwert FL = unterer Grenzwert

- FE = Fenster
- Fno = Fenster Schließer (normally open)
- Fnc = Fenster Öffner (normally closed)

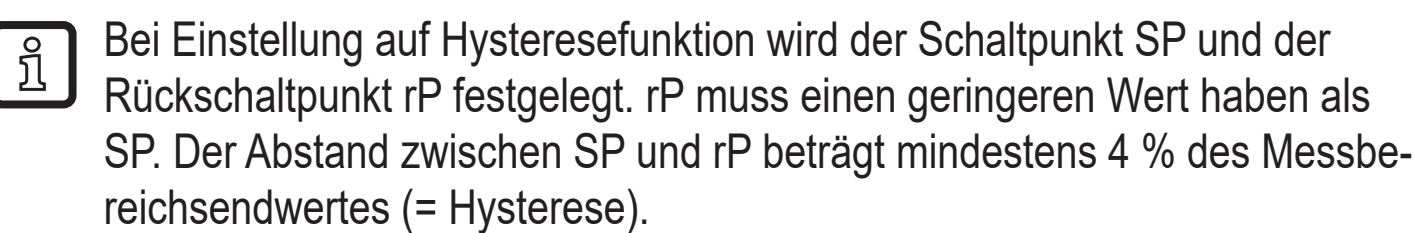

Wird nur der Schaltpunkt geändert, wird der Rückschaltpunkt mit dem bisher eingestellten Abstand mitgeführt.

Bei Einstellung auf Fensterfunktion wird der obere Grenzwert FH und der untere Grenzwert FL festgelegt. Der Abstand zwischen FH und FL beträgt mindestens 4 % des Messbereichsendwertes. FH und FL haben eine fest eingestellte Hysterese von 0,25 % des Messbereichsendwerts. Dies hält den Schaltzustand des Ausgangs bei sehr geringen Strömungschwankungen stabil.

## 4.6 Analogfunktion

Das Gerät gibt ein Analogsignal aus, das proportional ist zur Strömungsmenge bzw. zur Medientemperatur.

Innerhalb des Messbereichs liegt das Analogsignal bei 4...20 mA.

Der Messbereich ist skalierbar:

- [ASP2] legt fest, bei welchem Messwert das Ausgangssignal 4 mA beträgt.
- [AEP2] legt fest, bei welchem Messwert das Ausgangssignal 20 mA beträgt.

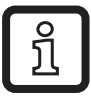

Mindestabstand zwischen [ASP2] und [AEP2] = 20 % des MEW.

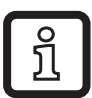

Für die Strömungsmessung in der Betriebsart [ModE] = REL sind [ASP2] und [AEP2] nicht verfügbar. In dieser Betriebsart wird die Analogausgangskennlinie durch den Strömungsabgleich bestimmt: Flow = 20 mA; Low Flow = 4 mA.

Liegt der Messwert außerhalb des Messbereichs oder liegt ein interner Fehler vor, werden die in Abbildung 1 angegebenen Stromsignale ausgegeben.

Bei Messwerten außerhalb des Anzeigebereichs oder im Fehlerfall erscheinen Meldungen im Display (UL, OL, Err;  $\rightarrow$  13).

Das Analogsignal für den Fehlerfall ist einstellbar ( $\rightarrow$  10.4.8):

- [FOU] = On legt fest, dass das Analogsignal im Fehlerfall auf den oberen Anschlagwert geht (22 mA)
- [FOU] = OFF legt fest, dass das Analogsignal im Fehlerfall auf den unteren Anschlagwert geht (3,5 mA)

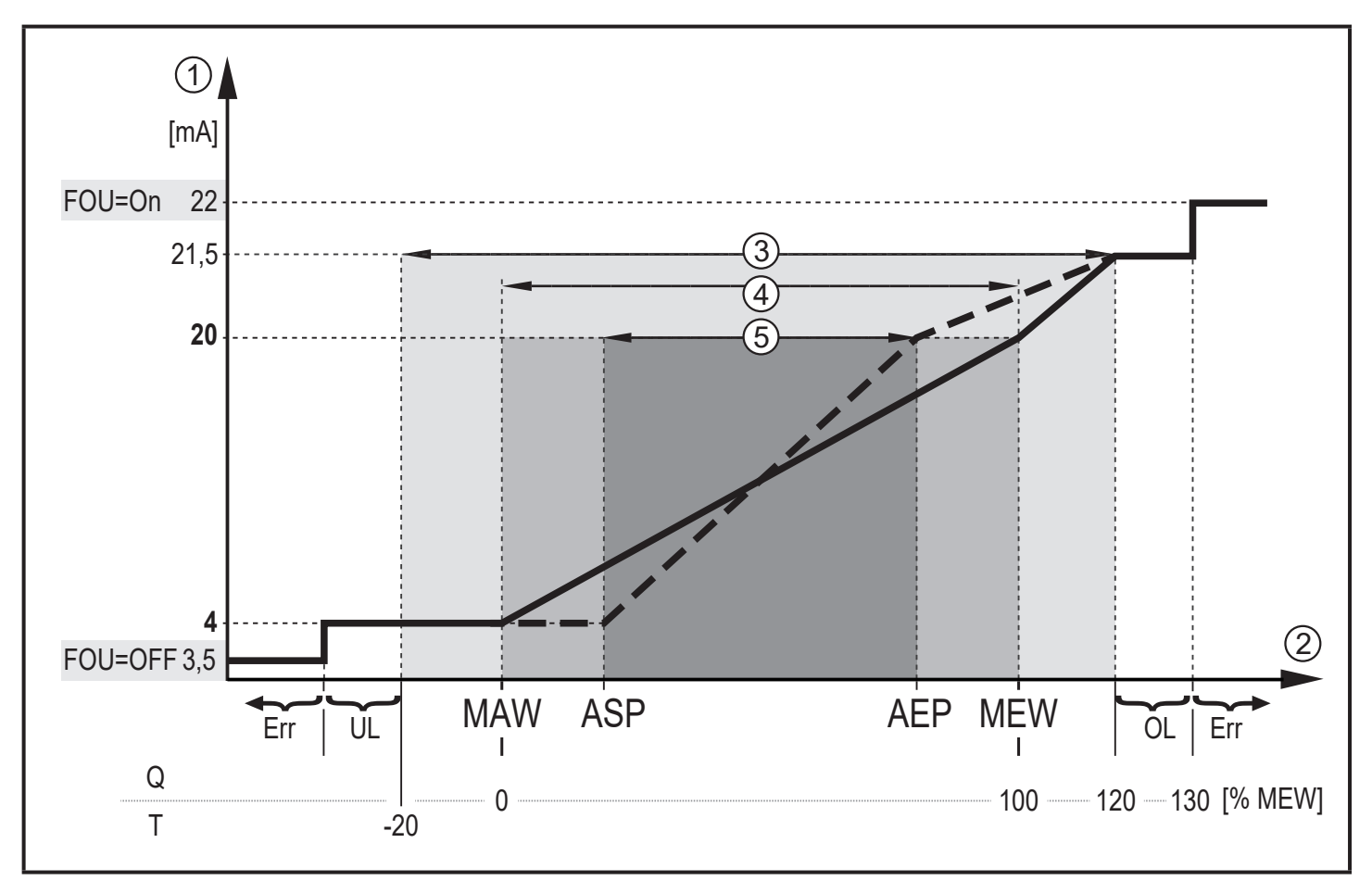

Abbildung 1: Ausgangskennlinie Analogausgang nach Norm IEC 60947-5-7.

- Q: Durchfluss
- T: Medientemperatur
- MAW: Messbereichsanfangswert bei nicht skaliertem Messbereich
- MEW: Messbereichsendwert bei nicht skaliertem Messbereich
- Analogstartpunkt bei skaliertem Messbereich ASP:
- AEP: Analogendpunkt bei skaliertem Messbereich
- UL: Anzeigebereich unterschritten
- OL: Anzeigebereich überschritten
- Err : Das Gerät befindet sich im Fehlerzustand
- Analogsignal
- Messwert (Durchfluss oder Temperatur)
- 1 2 3 4 5 Anzeigebereich
- Messbereich
- Skalierter Messbereich

## 4.7 Frequenzausgang

Das Gerät gibt ein Frequenzsignal aus, das proportional ist zur Strömung bzw. zur Medientemperatur.

Innerhalb des Messbereichs liegt das Frequenzsignal bei Werkseinstellung zwischen 0 und 100 Hz.

Das Frequenzsignal ist skalierbar:

 [FrPx] legt das Frequenzsignal in Hz fest, das bei Erreichen des oberen Messwertes (MEW oder FEPx) ausgegeben wird.

Der Messbereich ist skalierbar:

• [FSP2] legt den unteren Temperaturwert fest, ab dem ein Frequenzsignal ausgegeben wird.

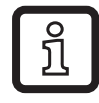

•

ງິ

FSP2 ist für die Strömungsmessung nicht einstellbar.

[FEPx] legt fest, bei welchem Messwert das Frequenzsignal FrPx beträgt. FEPx ist für die Strömungsmessung in der Betriebsart [ModE] = REL nicht verfügbar.

Mindestabstand zwischen [FSP2] und [FEP2] = 20 % MEW.

Liegt der Messwert außerhalb des Messbereichs oder liegt ein interner Fehler vor, werden die in Abbildung 2 angegebenen Frequenzsignale ausgegeben.

Bei Messwerten außerhalb des Anzeigebereichs oder im Fehlerfall erscheinen Meldungen im Display (UL, OL, Err;  $\rightarrow$  13).

Das Frequenzsignal für den Fehlerfall ist einstellbar ( $\rightarrow$  10.4.8):

- [FOU] = On legt fest, dass das Frequenzsignal im Fehlerfall auf den oberen Anschlagwert von geht (130 % FrPx).
- [FOU] = OFF legt fest, dass das Frequenzsignal im Fehlerfall 0 Hz beträgt.

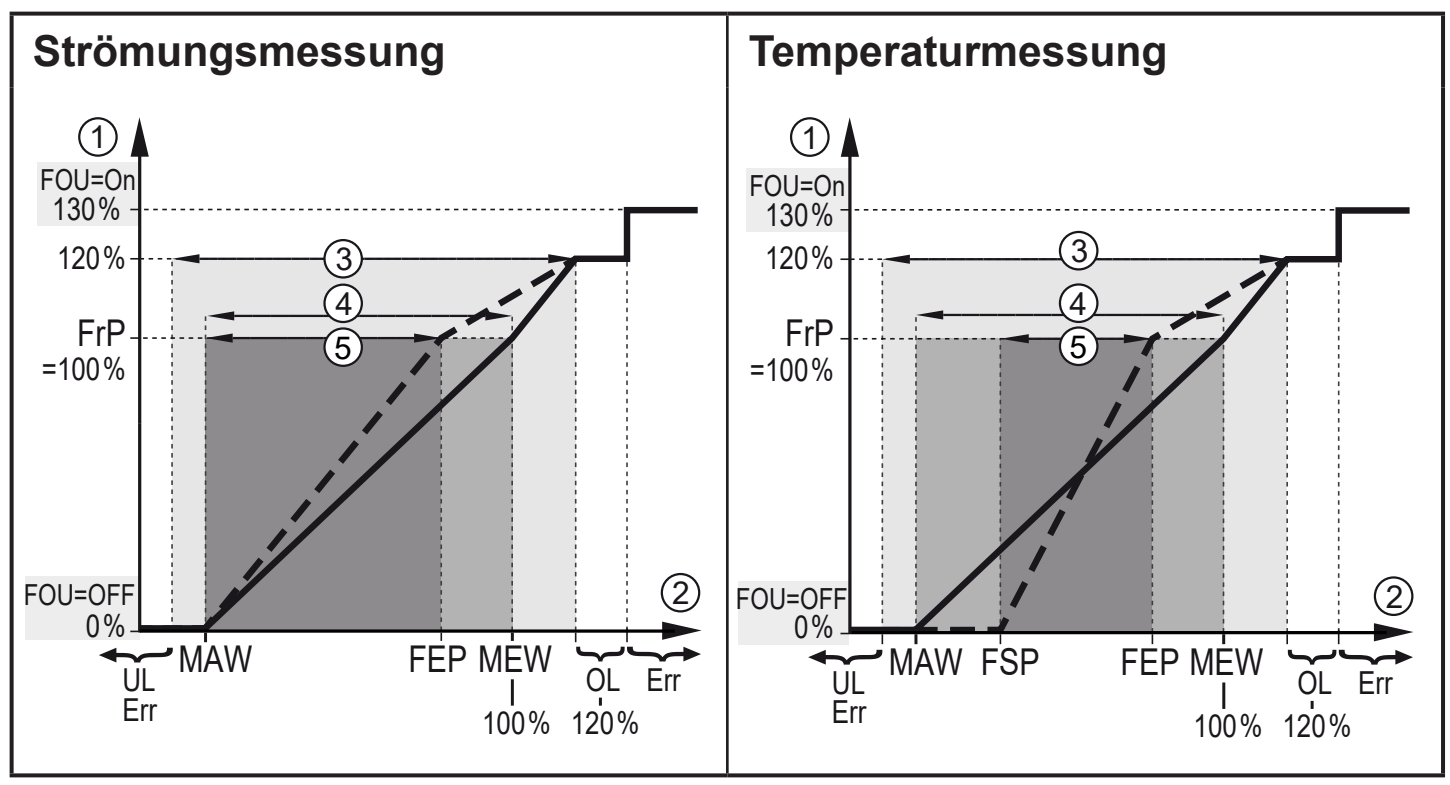

Abbildung 2: Ausgangskennlinie Frequenzausgang

- MAW: Messbereichsanfangswert bei nicht skaliertem Messbereich
- MEW: Messbereichsendwert bei nicht skaliertem Messbereich
- FSP: Frequenzstartpunkt bei skaliertem Messbereich (nur Temperatur)
- Frequenzendpunkt bei skaliertem Messbereich FEP:
- FrP: Frequenzsignal für oberen Messwert
- Anzeigebereich überschritten OL:
- Err: Das Gerät befindet sich im Fehlerzustand
- 1 Frequenzsignal (FrP bei Werkseinstellung = 100 Hz)
- Messwert (Strömung oder Temperatur in % MEW)
- 2 3 Anzeigebereich
- (4) (5) Messbereich
- Skalierter Messbereich

#### 4.8 Messwertdämpfung (dAP)

Mit der Dämpfungszeit kann eingestellt werden, nach wieviel Sekunden bei einer plötzlichen Änderung des Strömungswertes das Ausgangssignal 63 % des Endwertes erreicht. Die eingestellte Dämpfungszeit bewirkt eine Beruhigung der Ausgänge, des Displays und der Prozesswertübertragung über die IO-Link-Schnittstelle. Die Signale [UL] und [OL] ( $\rightarrow$  13 Fehlerbehebung) werden unter Berücksichtigung der Dämpfungszeit bestimmt.

# 4.9 Farbumschaltung Display (coLr)

Über den Parameter [coLr] kann die Schriftfarbe des Displays eingestellt werden  $(\rightarrow 10.4.4)$ . Mit den Parametereinstellungen rED (rot) und GrEn (grün) ist das Display dauerhaft auf eine Farbe festgelegt. Über die Parametereinstellungen rxou und Gxou ändert sich die Schriftfarbe in Abhängigkeit vom Prozesswert:

|               | OUT1 | OUT2 | Farbumschaltung nach |    |
|---------------|------|------|----------------------|----|
| Parameter-    | r1ou | r2ou | rot                  | DE |
| einstellungen | G1ou | G2ou | grün                 |    |

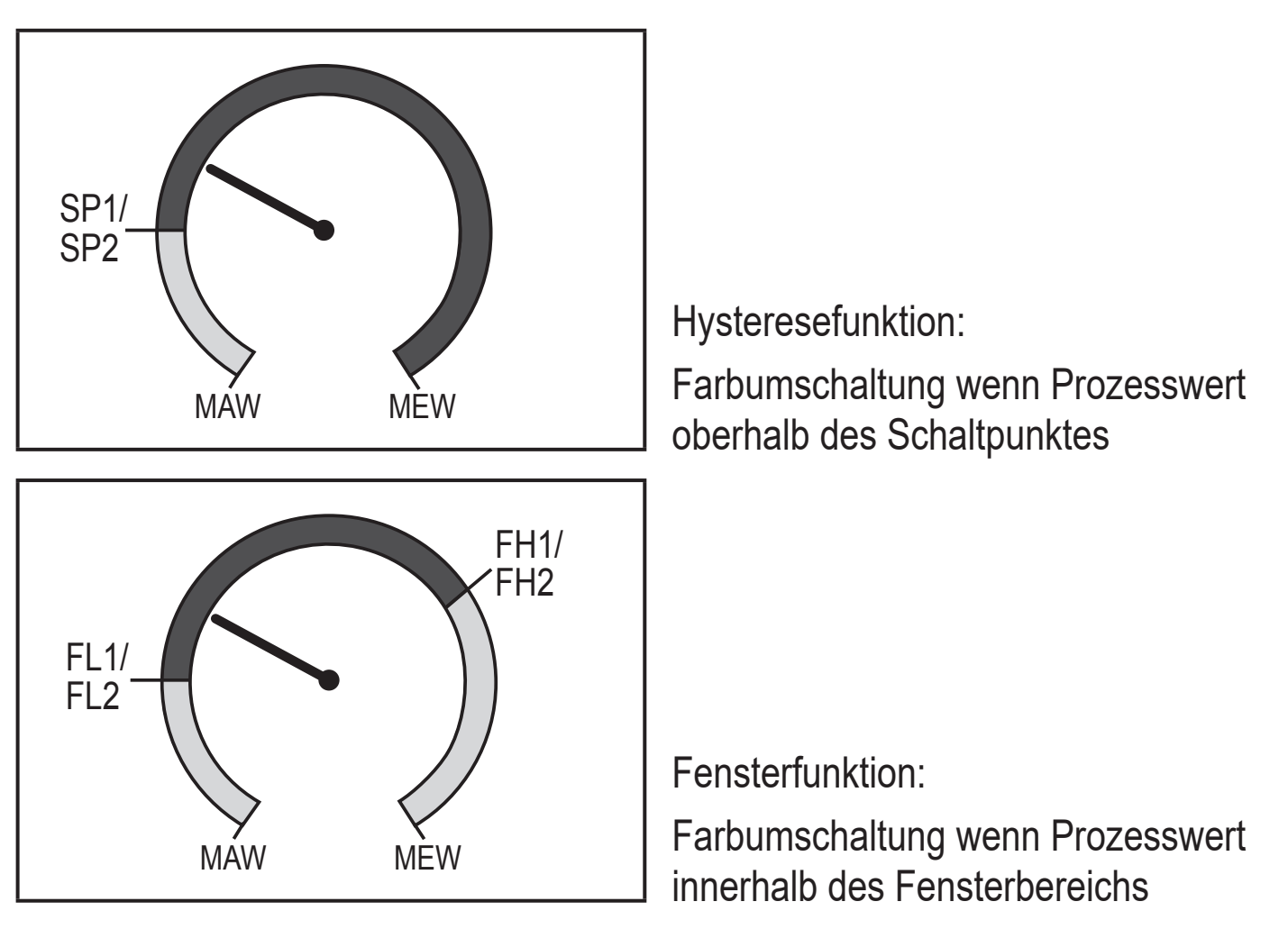

MAW = Messbereichanfangswert, MEW = Messbereichsendwert

### 4.10 IO-Link

Dieses Gerät verfügt über eine IO-Link-Kommunikationsschnittstelle, die den direkten Zugriff auf Prozess- und Diagnosedaten ermöglicht. Zusätzlich besteht die Möglichkeit, das Gerät im laufenden Betrieb zu parametrieren. Der Betrieb des Gerätes über die IO-Link-Schnittstelle setzt eine IO-Link-fähige Baugruppe (IO-Link-Master) voraus. Mit einem PC, passender IO-Link-Software und einem IO-Link Adapterkabel ist eine Kommunikation außerhalb des laufenden Betriebs möglich.

Die zur Konfiguration des Gerätes notwendigen IODDs, detaillierte Informationen über Prozessdatenaufbau, Diagnoseinformationen und Parameteradressen sowie alle notwendigen Informationen zur benötigten IO-Link-Hardware und Software finden Sie unter www.ifm.com.

#### 4.10.1 IO-Link-Prozesswerte

Die Prozesswerte für Strömung und Temperatur werden in den folgenden Maßeinheiten über IO-Link übertragen:

| Betriebsart | Einheit der übertragenen Prozesswerte |             |     | werte |
|-------------|---------------------------------------|-------------|-----|-------|
|             | SAxx00, SAx                           | x30, SAxx40 | SAx | x10   |
| REL         | %                                     | °C          | %   | °F    |
| LIQU        | m/s                                   | °C          | fps | °F    |
| GAS         | m/s                                   | °C          | fps | °F    |

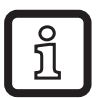

Eine Änderung von [uni] hat keinen Einfluss auf die IO-Link Prozesswerte.

Weitere Informationen  $\rightarrow$  IO Device Description unter www.ifm.com.

# 5 Montage

# 

Bei Medientemperaturen über 50 °C (122 °F) können sich einige Bereiche des Gehäuses auf über 65 °C (149 °F) erwärmen.

- > Verbrennungsgefahr.
- Gehäuse gegen den Kontakt mit entzündlichen Stoffen und gegen unbeabsichtigtes Berühren sichern.
- !
  - Sicherstellen, dass die Anlage während der Montagearbeiten druckfrei ist.
    - Sicherstellen, dass während der Montagearbeiten keine Medien am Montageort auslaufen können.

Durch Prozessadapter ist das Gerät an unterschiedliche Prozessanschlüsse adaptierbar. Adapter sind gesondert als Zubehör zu bestellen.

- Informationen zu verfügbarem Montagezubehör unter www.ifm.com.
- Korrekter Sitz des Geräts und Dichtigkeit des Anschlusses sind nur mit ifm-Adaptern gewährleistet.

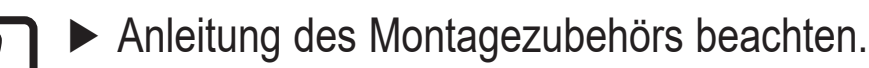

- Eine für die Anwendung geeignete und zugelassene Schmierpaste verwenden. Gewinde von Prozessanschluss, Adapter und Sensor schmieren. Es darf kein Schmiermittel auf die Sensorspitze gelangen.
- Anzugsdrehmomente von Sensor und Befestigungselementen beachten. Für ifm-Sensoren gelten folgende Anzugsdrehmomente: Bauformen M18 x 1,5 und G1/2: 25 Nm Bauformen 1/2" NPT: 100 Nm

## 5.1 Einbaulage

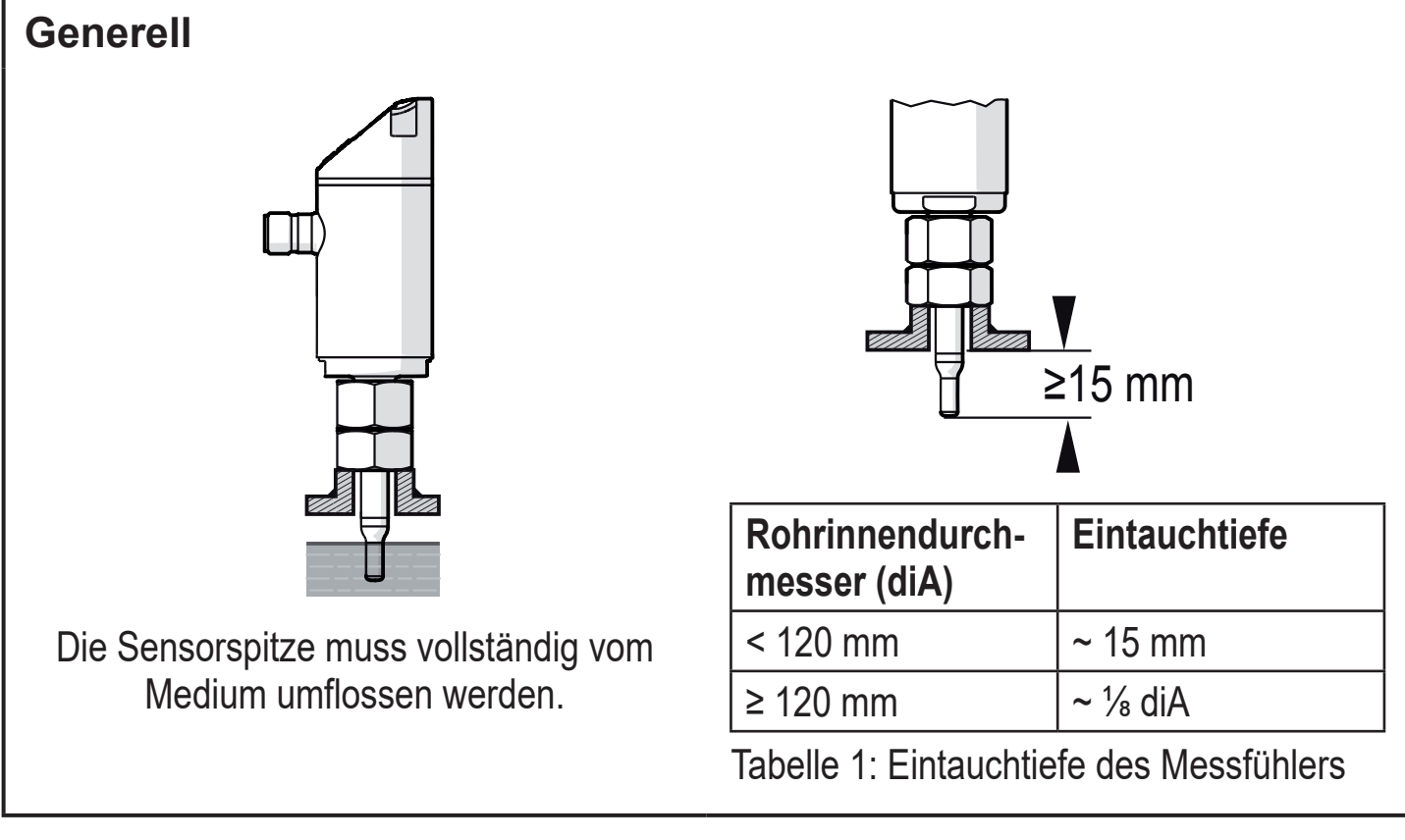

Bei starker Hebelwirkung auf den Messfühler, z.B. durch hochviskose oder stark strömende Medien:

Eintauchtiefe aus Tabelle 1 nicht überschreiten.

DE

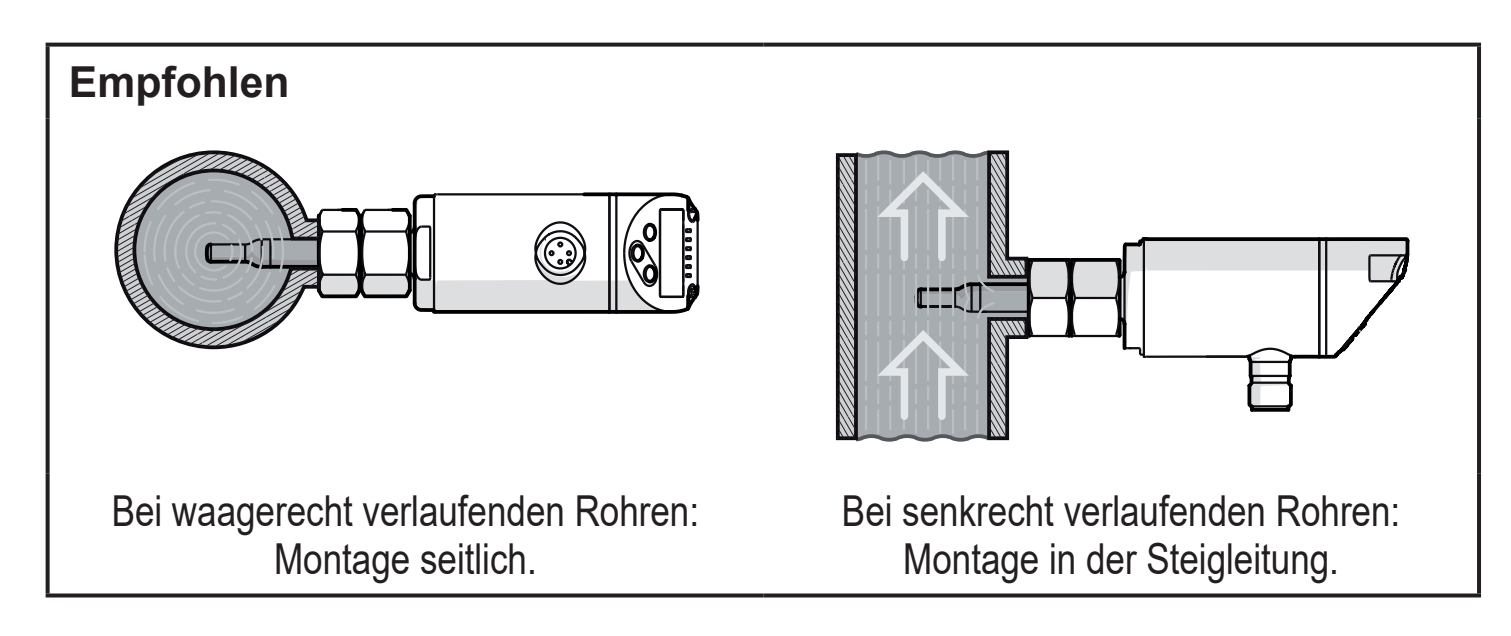

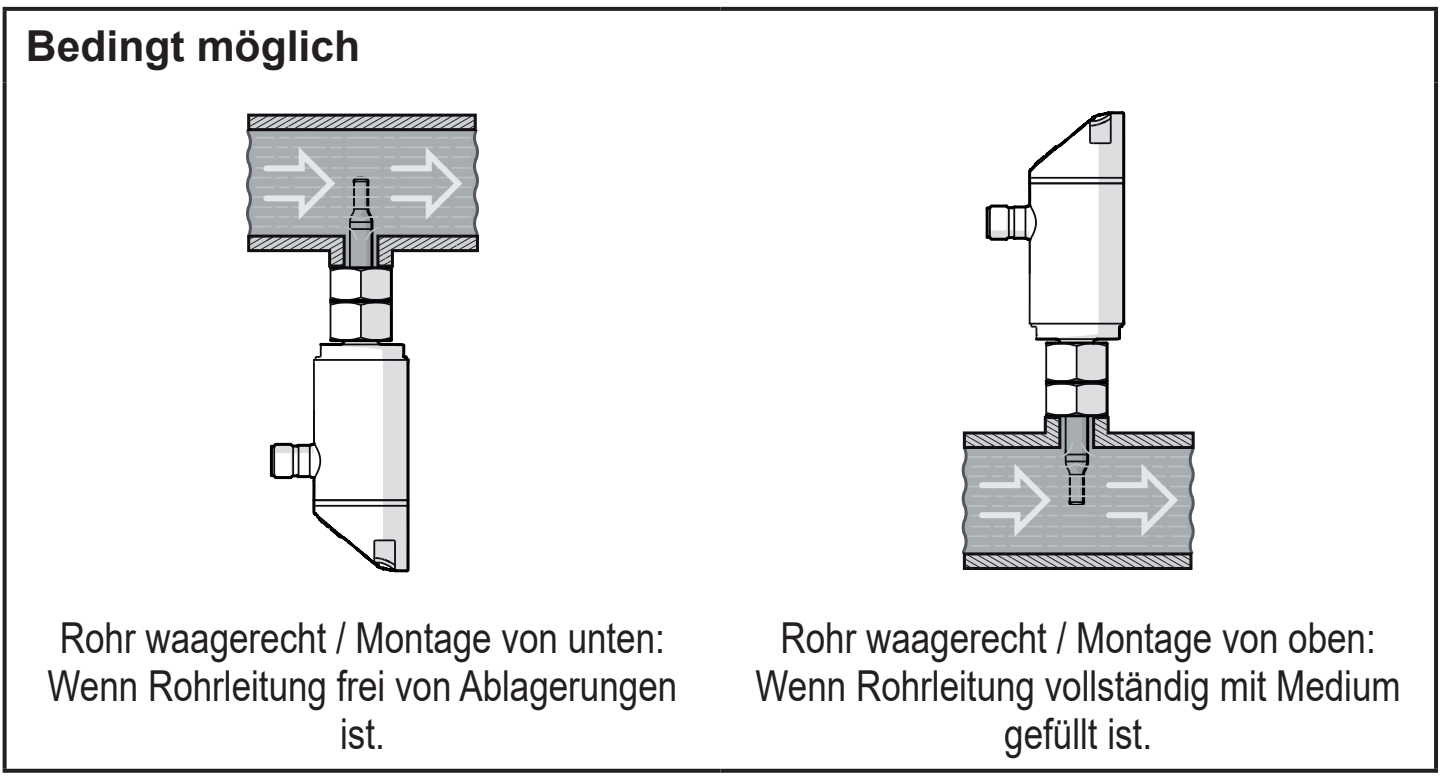

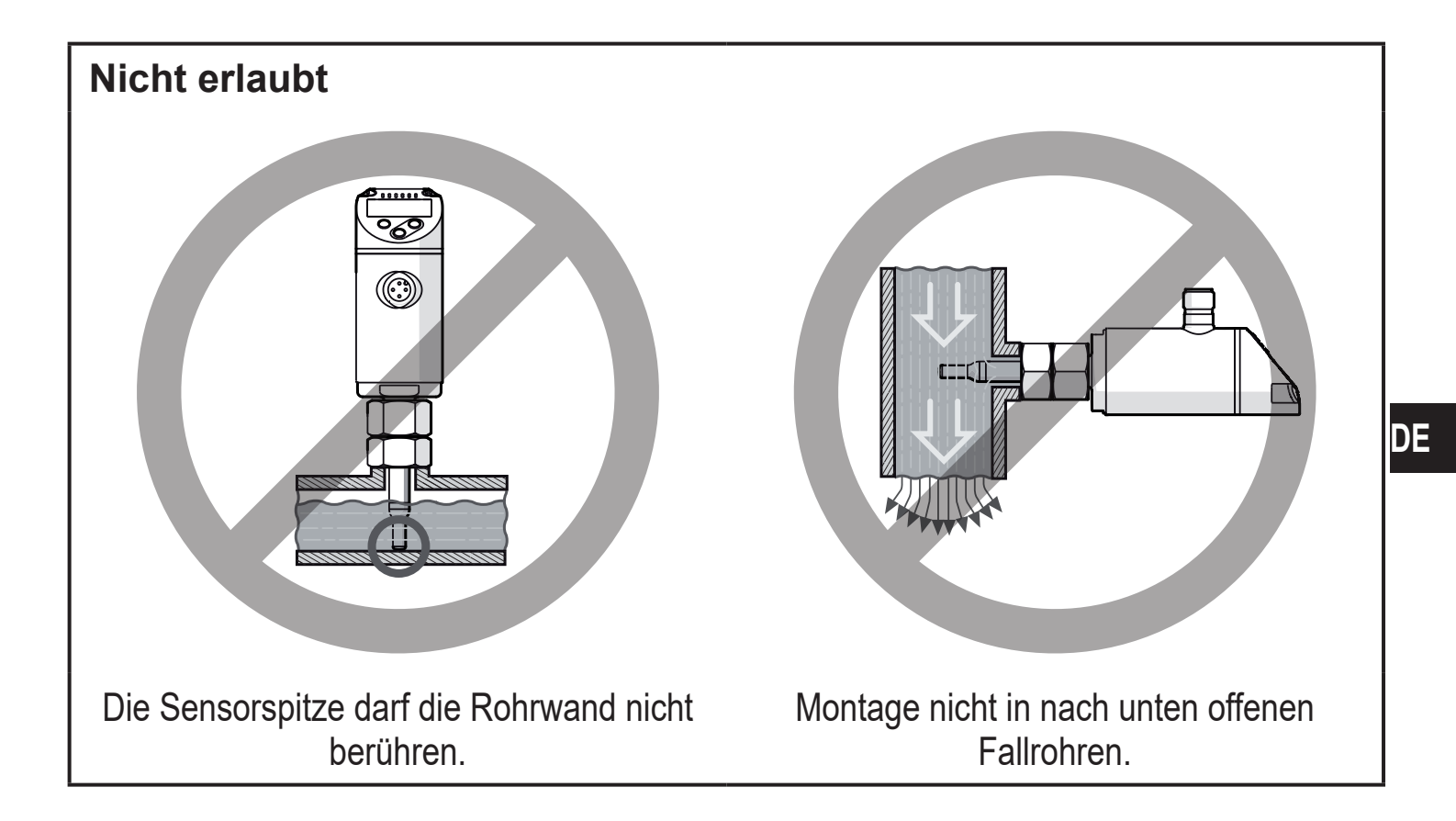

#### 5.2 Störeinflüsse im Leitungssystem

Einbauten in der Rohrleitung, Krümmungen, Ventile, Reduzierungen u. ä. führen zu Verwirbelungen des Mediums. Dies beeinträchtigt die Funktion des Geräts.

Abstände einhalten zwischen Sensor und Störeinflüssen:

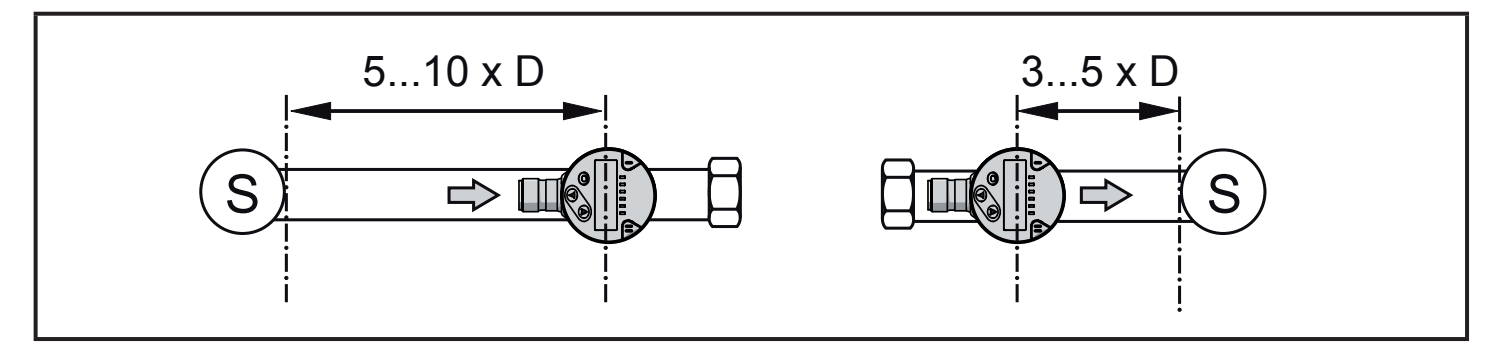

D = Rohrdurchmesser; S = Störeinflüsse

## 5.3 Ausrichtung

Um eine optimale Messgenauigkeit zu erreichen, Sensor so montieren, dass die größere der beiden Schlüsselflächen (1) vom Medium angeströmt wird.

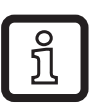

Bei Geräten mit Außengewinde ist die Anströmrichtung durch eine Bohrung in der Schlüsselfläche (2) markiert.

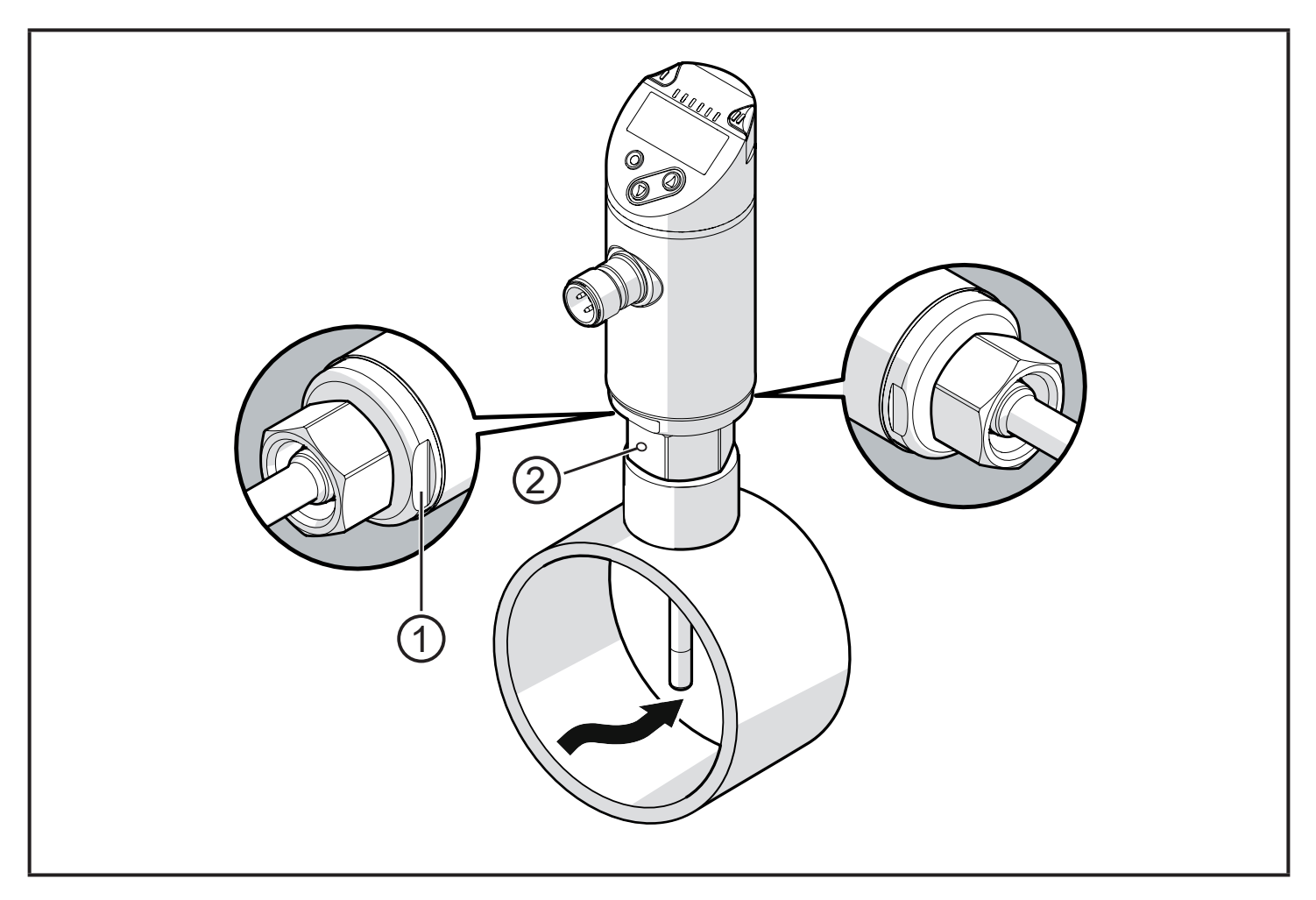

Zur besseren Ablesbarkeit des Displays kann das Sensorgehäuse gegenüber dem Prozessanschluss um 345° verdreht werden.

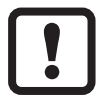

Anschlag nicht überdrehen.

# 6 Elektrischer Anschluss

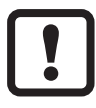

Das Gerät darf nur von einer Elektrofachkraft installiert werden. Befolgen Sie die nationalen und internationalen Vorschriften zur Errichtung elektrotechnischer Anlagen.

Spannungsversorgung nach EN 50178, SELV, PELV.

- Anlage spannungsfrei schalten.
- Gerät folgendermaßen anschließen:

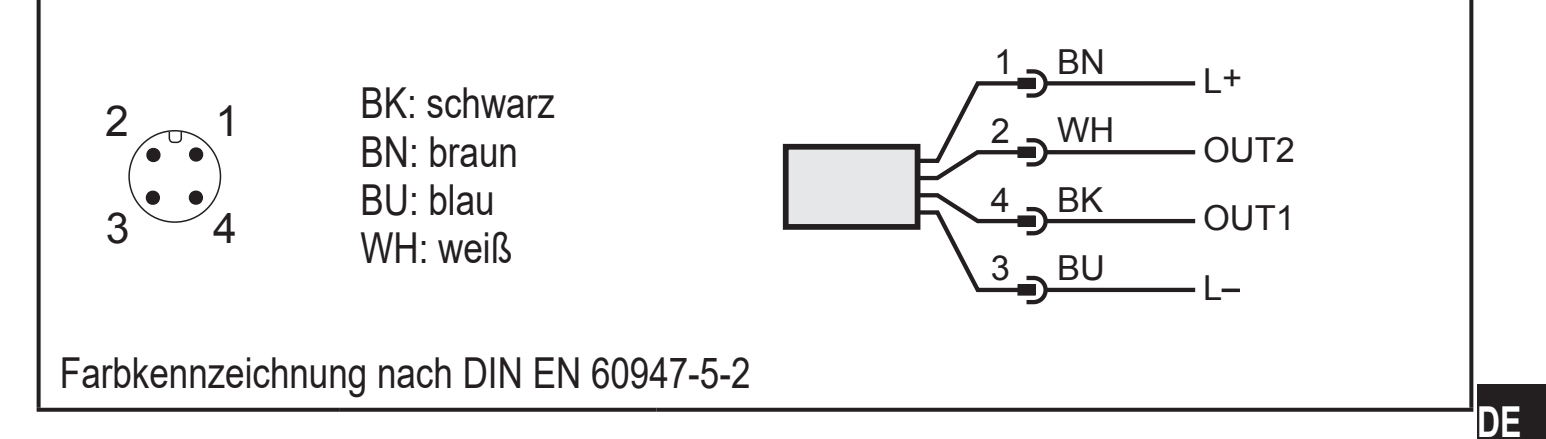

#### Beispielschaltungen:

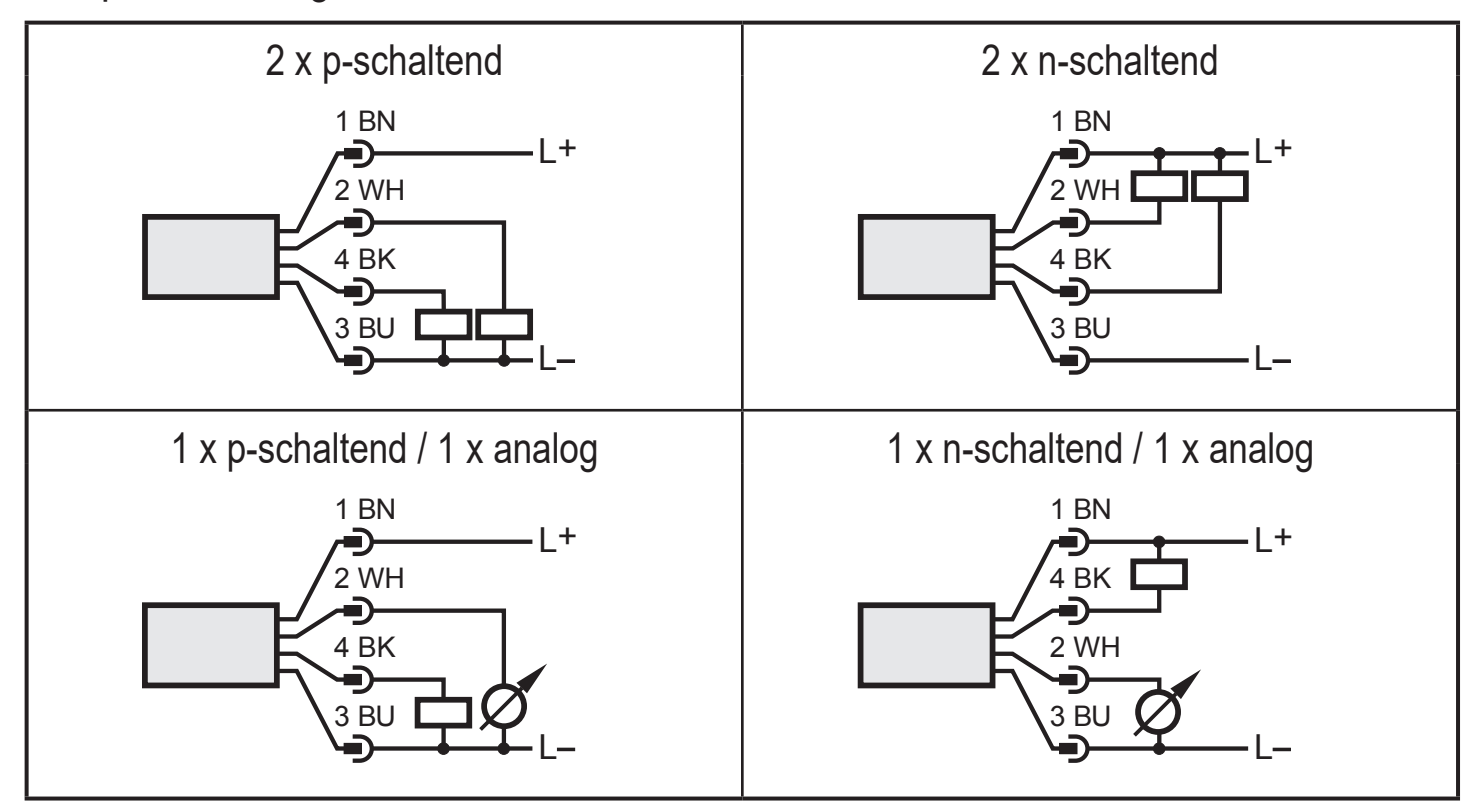

| Pin 1           | L+                                                                                                    |
|-----------------|----------------------------------------------------------------------------------------------------|
| Pin 3           | L-                                                                                                    |
| Pin 4<br>(OUT1) | <ul> <li>Schaltsignal: Grenzwerte für Strömung</li> <li>Frequenzsignal für Strömung</li> <li>IO-Link</li> </ul>                                                                                                    |
| Pin 2<br>(OUT2) | <ul> <li>Schaltsignal: Grenzwerte für Strömung</li> <li>Schaltsignal: Grenzwerte für Temperatur</li> <li>Analogsignal für Strömung</li> <li>Analogsignal für Temperatur</li> <li>Frequenzsignal für Strömung</li> <li>Frequenzsignal für Temperatur</li> <li>Eingang für externes Teach-Signal (Fernabgleich)</li> </ul> |

# 7 Bedien- und Anzeigeelemente

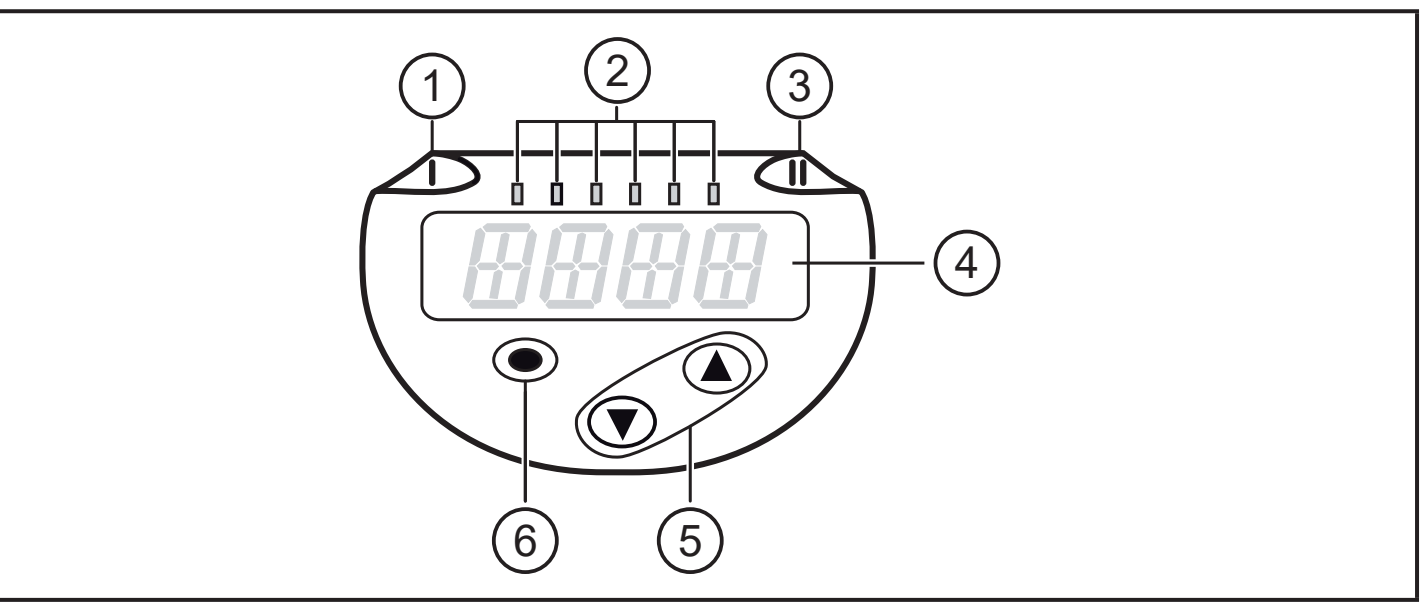

| 1, 2, 3: Indikator-LE                                                                                                    | 1, 2, 3: Indikator-LEDs                                                                                                    |  |  |
|----------------------------------------------------------------------------------------------------|----------------------------------------------------------------------------------------------------|--|--|
| LED 1 = Schaltzust     LED 2 = Prozesswe                                                                                                    | <ul> <li>LED 1 = Schaltzustand OUT1 (leuchtet, wenn Ausgang 1 geschaltet ist)</li> <li>LED 2 = Prozesswert in der angegebenen Maßeinheit:</li> </ul> |  |  |
| SAxx00<br>SAxx30<br>SAxx40                                                                                                    | %, m/s, l/min, m³/h, °C, 10³                                                                                                    |  |  |
| SAxx10                                                                                                    | %, fps, gpm, cfm, °F, 10 <sup>3</sup>                                                                                                    |  |  |
| • LED 3 = Schaltzusta                                                                                                    | and OUT2 (leuchtet, wenn Ausgang 2 geschaltet ist)                                                                                                   |  |  |
| 4: Alphanumerische                                                                                                    | 4: Alphanumerische Anzeige, 4-stellig                                                                                                    |  |  |
| <ul> <li>Anzeige aktueller Prozesswerte in roter oder grüner Schriftfarbe → 4.9.</li> <li>Anzeige der Parameter und Parameterwerte</li> </ul>                                                                                                    |                                                                                                    |  |  |
| 5: Tasten hoch [▲] und runter [▼]                                                                                                    |                                                                                                    |  |  |
| <ul> <li>Parameter anwählen</li> <li>Parameterwert ändern (längerer Tastendruck)</li> <li>Wechsel der Anzeigeneinheit im normalen Arbeitsbetrieb (Run-Modus)</li> <li>Verriegeln / Entriegeln (gleichzeitiger Tastendruck &gt; 10 Sekunden)</li> </ul> |                                                                                                    |  |  |
| 6: Taste [●] = Enter                                                                                                    |                                                                                                    |  |  |
| <ul> <li>Wechsel vom RUN-Modus ins Hauptmenü</li> <li>Wechsel in Einstellmodus</li> <li>Übernahme des eingestellten Parameterwertes</li> </ul>                                                                                                    |                                                                                                    |  |  |

# 8 Menü

### 8.1 Hauptmenü

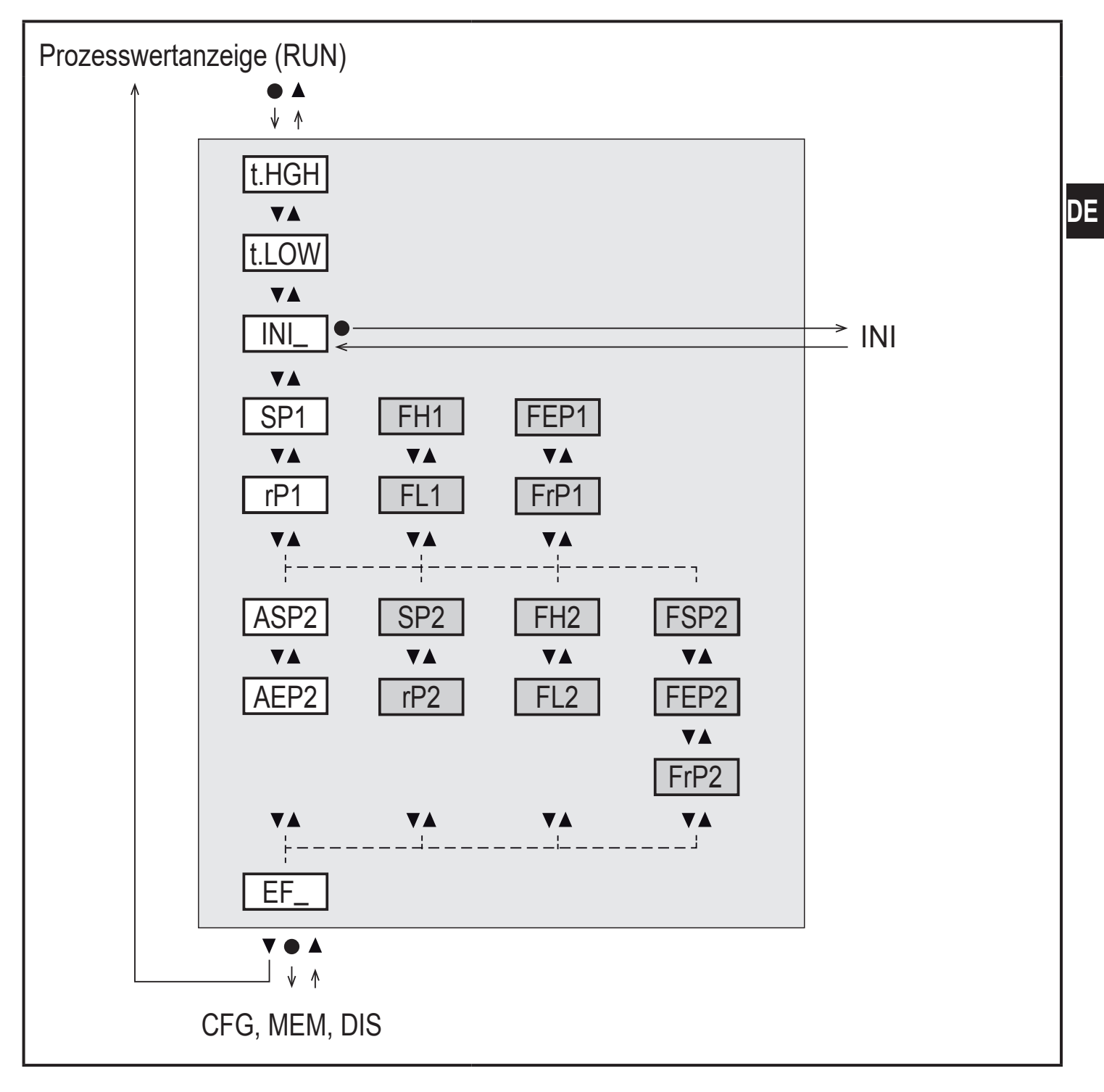

Weiß hinterlegte Parameter erscheinen bei Werkseinstellung ( $\rightarrow$  15).

Grau hinterlegte Parameter erscheinen in Abhängigkeit von Betriebsart [ModE] und Ausgangsfunktionen [ou1] und [ou2].

## Erläuterung Hauptmenü

| t.HGH            | Strömungsabgleich auf Maximalwert (High Teach)<br>= 100 % Strömung bei Betriebsart REL.             |  |  |
|------------------|----------------------------------------------------------------------------------------------------|--|--|
| t.LOW            | Strömungsabgleich auf Minimalwert (Low Teach)<br>= 0 % Strömung bei Betriebsart REL.                |  |  |
| INI              | Öffnen des Initialisierungsmenüs.                                                                   |  |  |
| EF               | Erweiterte Funktionen. Öffnen der untergeordneten Menüebene.                                        |  |  |
| Schaltausgang    | mit Hysteresefunktion:                                                                              |  |  |
| SP1              | Schaltpunkt OUT1.                                                                                   |  |  |
| rP1              | Rückschaltpunkt OUT1.                                                                               |  |  |
| SP2              | Schaltpunkt OUT2.                                                                                   |  |  |
| rP2              | Rückschaltpunkt OUT2.                                                                               |  |  |
| Schaltausgang    | mit Fensterfunktion:                                                                                |  |  |
| FH1              | Obere Grenze für Fenster OUT1.                                                                      |  |  |
| FL1              | Untere Grenze für Fenster OUT1.                                                                     |  |  |
| FH2              | Obere Grenze für Fenster OUT2.                                                                      |  |  |
| FL2              | Untere Grenze für Fenster OUT2.                                                                     |  |  |
| Frequenzausgang: |                                                                                                    |  |  |
| FEP1             | Endpunkt für Strömung OUT1.                                                                         |  |  |
| FrP1             | Frequenz beim Endpunkt (FEP1) OUT1.                                                                 |  |  |
| FEP2             | Endpunkt für Strömung oder Temperatur OUT2.                                                         |  |  |
| FrP2             | Frequenz beim Endpunkt (FEP2) OUT2.                                                                 |  |  |
| FSP2             | Startpunkt für Temperatur OUT2, nur für SEL2 = TEMP.                                                |  |  |
| Analogausgang:   |                                                                                                    |  |  |
| ASP2             | Analogstartpunkt an OUT2 = Strömungs- oder Temperaturwert, bei dem das Ausgangssignal 4 mA beträgt. |  |  |
| AEP2             | Analogendpunkt an OUT2 = Strömungs- oder Temperaturwert, bei dem das Ausgangssignal 20 mA beträgt.  |  |  |

### 8.2 Initialisierungsmenü (INI)

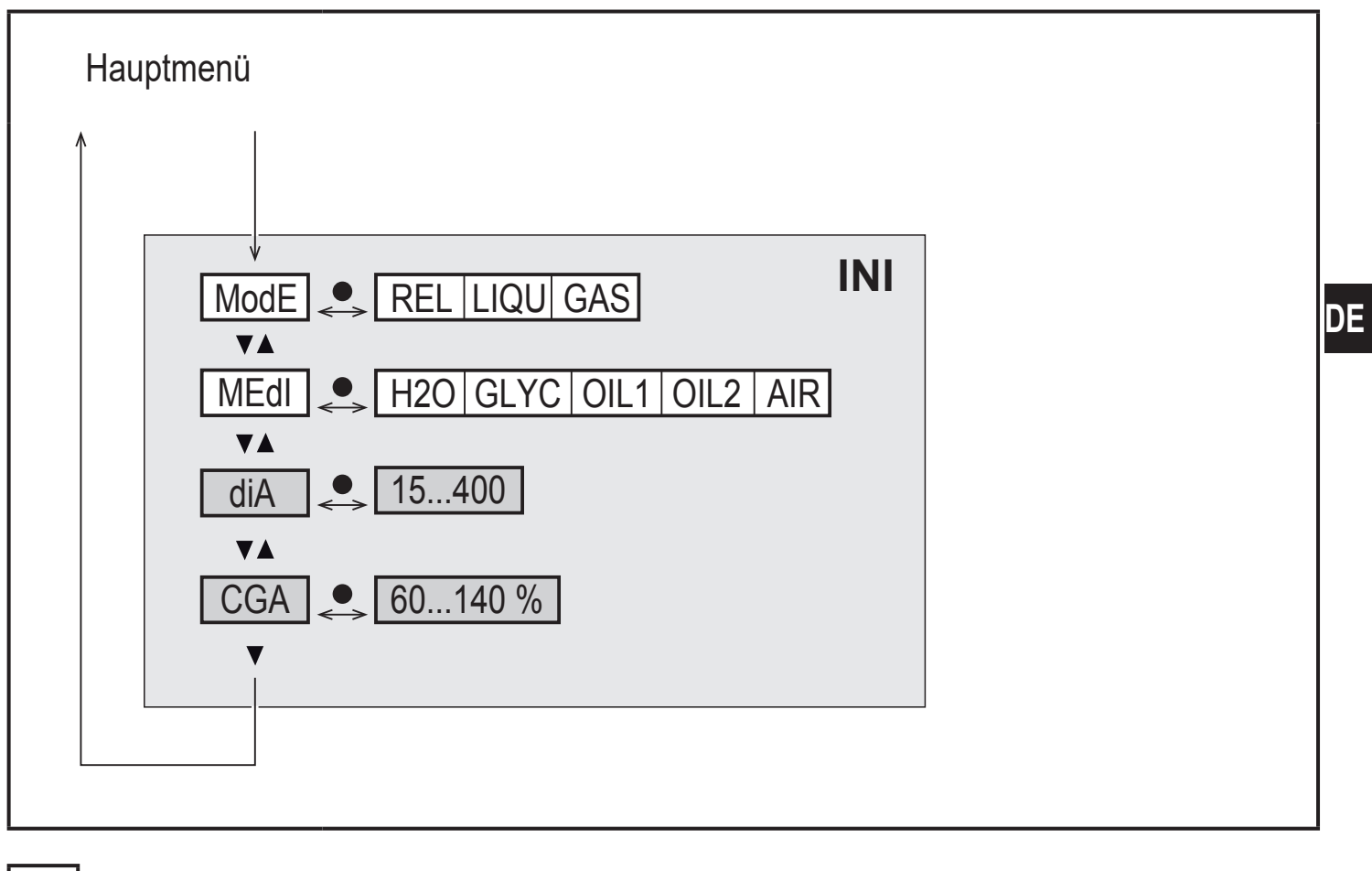

Weiß hinterlegte Parameter erscheinen bei Werkseinstellung ( $\rightarrow$  15).

Grau hinterlegte Parameter erscheinen in Abhängigkeit von Betriebsart [ModE].

#### Erläuterung Initialisierungsmenü (INI)

| ModE | Auswahl der Betriebsart bei Strömungsmessung:<br>REL = Anzeige relativer Prozesswerte (Flüssigkeiten oder Luft)<br>LIQU = Anzeige absoluter Prozesswerte (Flüssigkeiten)<br>GAS = Anzeige absoluter Prozesswerte (Luft) |
|------|----------------------------------------------------------------------------------------------------|
| MEdI | Medienauswahl                                                                                                    |
| diA  | Einstellung Rohrinnendurchmesser in mm oder inch.                                                                                                    |
| CGA  | Kalibrierung der Messkurve (Steigung)                                                                                                    |

#### 8.3 Erweiterte Funktionen (EF) – Grundeinstellungen (CFG)

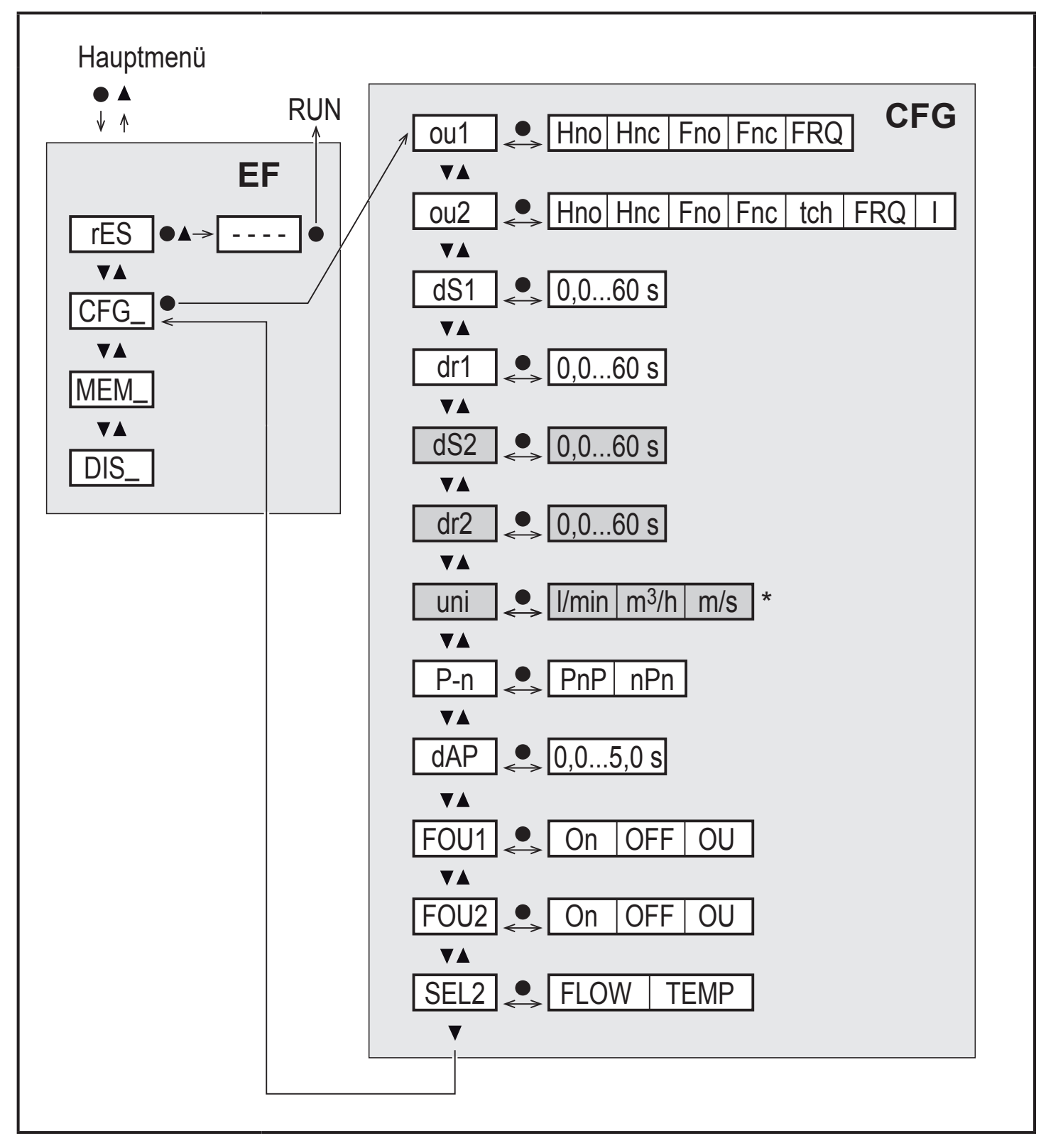

\* Für Geräte SAxx10: cfm / gpm / fps

Weiß hinterlegte Parameter erscheinen bei Werkseinstellung ( $\rightarrow$  15).

Grau hinterlegte Parameter erscheinen in Abhängigkeit von Betriebsart [ModE] und Ausgangsfunktionen [ou1] und [ou2].

## Erläuterung Erweiterte Funktionen (EF)

| rES | Werkseinstellung wiederherstellen |
|-----|-----------------------------------|
| CFG | Untermenü Grundeinstellungen      |
| MEM | Untermenü Min- / Max-Speicher     |
| DIS | Untermenü Displayeinstellungen    |

## Erläuterung Grundeinstellungen (CFG)

| ou1 / ou2   | Ausgangsfunktionen OUT1 / OUT2<br>Hno = Hysteresefunktion Schließer<br>Hnc = Hysteresefunktion Öffner<br>Fno = Fensterfunktion Schließer<br>Fnc = Fensterfunktion Öffner<br>FRQ = Frequenzsausgang<br>I = Analogsignal 420 mA<br>tch = Eingang für externes Teachsignal |
|-------------|----------------------------------------------------------------------------------------------------|
| dS1 / dS2   | Schaltverzögerung an OUT1 / OUT2                                                                                                    |
| dr1 / dr2   | Rückschaltverzögerung an OUT1 / OUT2                                                                                                    |
| uni         | Standard-Maßeinheit für Strömung                                                                                                    |
| P-n         | Schaltlogik der Ausgänge: pnp / npn                                                                                                    |
| dAP         | Messwertdämpfung (nur für Strömung)                                                                                                    |
| FOU1 / FOU2 | Verhalten von Ausgang OUT1 / OUT 2 im Fehlerfall                                                                                                    |
| SEL2        | Standard Messgröße für Auswertung durch OUT2                                                                                                    |

DE

#### 8.4 Min-/Max-Speicher (MEM) – Display (DIS)

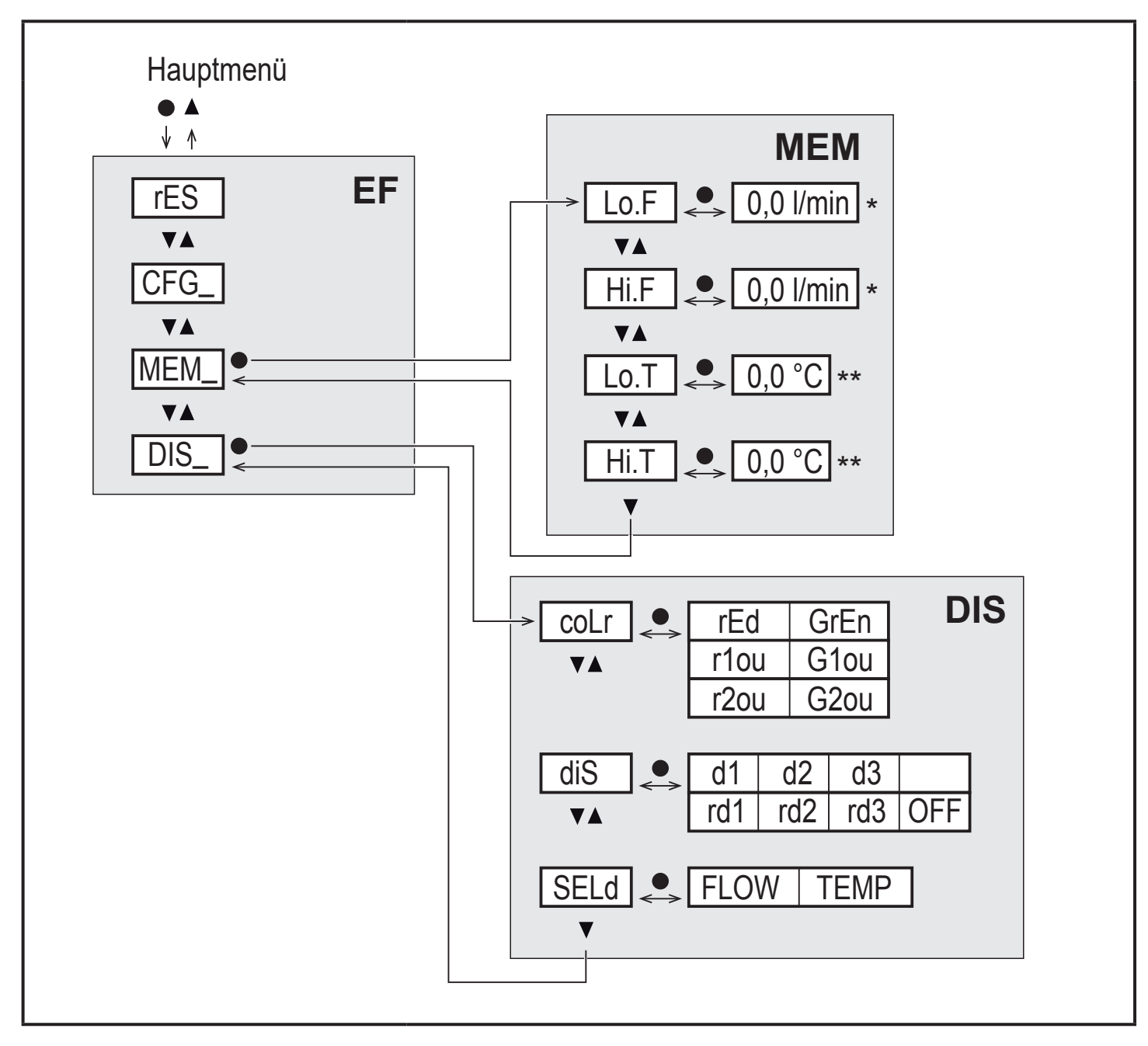

\* Messwert in der Standardmaßeinheit, für Geräte SAxx10: cfm / gpm / fps

\*\* Für Geräte SAxx10: °F

#### Erläuterung Min-/Max-Speicher (MEM)

| Lo.F | Minimal-Wert der im Prozess gemessenen Strömung   |
|------|---------------------------------------------------|
| Hi.F | Maximal-Wert der im Prozess gemessenen Strömung   |
| Lo.T | Minimal-Wert der im Prozess gemessenen Temperatur |
| Hi.T | Maximal-Wert der im Prozess gemessenen Temperatur |

### Erläuterung Displayeinstellungen (DIS)

| coLr | Farbkonfiguration des Displays<br>rEd = Display immer rot<br>GrEn = Display immer grün<br>r1ou = Display rot bei geschaltetem Ausgang OUT1<br>G1ou = Display grün bei geschaltetem Ausgang OUT1<br>r2ou = Display rot bei geschaltetem Ausgang OUT2<br>G2ou = Display grün bei geschaltetem Ausgang OUT2    |
|------|----------------------------------------------------------------------------------------------------|
| diS  | Aktualisierungsrate und Orientierung der Anzeige<br>d1 = Messwertaktualisierung alle 50 ms.<br>d2 = Messwertaktualisierung alle 200 ms.<br>d3 = Messwertaktualisierung alle 600 ms.<br>rd1, rd2, d3 = Anzeige wie d1, d2, d3; um 180° gedreht.<br>OFF = Die Messwertanzeige ist im Run-Modus ausgeschaltet. |
| SELd | Standard-Anzeige: Strömung oder Medientemperatur                                                                                                    |

## 9 Inbetriebnahme

Nach Einschalten der Versorgungsspannung geht das Gerät bei Ablauf der Bereitschaftsverzögerungszeit in den normalen Arbeitsbetrieb über. Es führt seine Mess- und Auswertefunktionen aus und erzeugt Ausgangssignale entsprechend den eingestellten Parametern.

Während der Bereitschaftsverzögerungszeit sind die Ausgänge entsprechend der Programmierung geschaltet:

- EIN bei Schließerfunktion (Hno / Fno)
- AUS bei Öffnerfunktion (Hnc / Fnc)
- AUS bei Frequenzausgang (FRQ)
- 20 mA bei Stromausgang (I)

# 10 Parametrieren

# 

Bei Medientemperaturen über 50 °C (122 °F) können sich einige Bereiche des Gehäuses auf über 65 °C (149 °F) erwärmen.

- > Verbrennungsgefahr.
- Gerät nicht mit der Hand berühren.
- ► Hilfsgegenstand für Einstellungen am Gerät benutzen (z. B. Kugelschreiber).

Parameter können vor Einbau und Inbetriebnahme des Geräts oder während des laufenden Betriebs eingestellt werden.

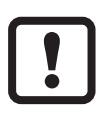

Ändern Sie Parameter während des Betriebs, wird die Funktionsweise der Anlage beeinflusst.

Sicherstellen, dass es nicht zu Fehlfunktionen in der Anlage kommt.

Während des Parametriervorgangs bleibt das Gerät im Arbeitsbetrieb. Es führt seine Überwachungsfunktionen mit dem bestehenden Parameter weiter aus, bis die Parametrierung abgeschlossen ist.

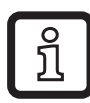

Eine Parametrierung ist auch über die IO-Link-Schnittstelle möglich ( $\rightarrow$  4.10).

## 10.1 Parametriervorgang allgemein

| 1. Wechsel vom RUN-Modus ins Hauptmenü         | [•]                                                                                                    |
|------------------------------------------------|----------------------------------------------------------------------------------------------------|
| 2. Anwahl des gewünschten Parameters           | [▲] oder [▼]                                                                                                    |
| 3. Wechsel in den Einstellmodus                | [•]                                                                                                    |
| 4. Verändern des Parameterwertes               | [ <b>▲</b> ] oder [ <b>▼</b> ] > 1 s                                                                                              |
| 5. Übernahme des eingestellten Parameterwertes | [•]                                                                                                    |
| 6. Rückkehr in RUN-Modus                       | <ul> <li>&gt; 30 Sekunden (Timeout) oder</li> <li>[▲] + [♥] gleichzeitig drücken,</li> <li>bis RUN-Modus erreicht ist.</li> </ul> |

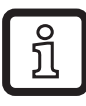

Durch gleichzeitiges Drücken von [▲] + [▼] kann der Einstellmodus verlassen werden, ohne dass der geänderte Parameter gespeichert wird.

#### 10.1.1 Wechsel zwischen den Menüs

| 1. | Wechsel vom RUN-Modus ins Hauptmenü  | [•]                            |
|----|--------------------------------------|--------------------------------|
| 2. | Parameter EF anwählen                | [▼]                            |
| 3. | Ins Untermenü EF wechseln            | [•]                            |
| 4. | Parameter CFG, MEM, DIS anwählen     | [▼]                            |
| 5. | Ins Untermenü CFG, MEM, DIS wechseln | [•]                            |
| 6. | Rückkehr zum nächst höheren Menü     | [▲] + [▼] gleichzeitig drücken |

#### **10.1.2 Wechsel zur Prozesswertanzeige (RUN-Modus)**

Es gibt 3 Möglichkeiten:

| Ι.  | 30 Sekunden warten ( $\rightarrow$ 10.1.4 Timeout).        |
|-----|------------------------------------------------------------|
| II. | [▲] drücken bis RUN-Modus erreicht ist.                    |
| .   | [▲] + [▼] gleichzeitig drücken bis RUN-Modus erreicht ist. |

### 10.1.3 Verriegeln / Entriegeln

Das Gerät lässt sich elektronisch verriegeln, so dass unbeabsichtigte Fehleingaben verhindert werden. Auslieferungszustand: Nicht verriegelt.

| Verriegeln | <ul> <li>Sicherstellen, dass das Gerät im normalen Arbeitsbetrieb ist.</li> <li>[▲] und [▼] gleichzeitig 10 s lang drücken bis [Loc] angezeigt wird.</li> </ul>  |
|------------|----------------------------------------------------------------------------------------------------|
| Entriegeln | <ul> <li>Sicherstellen, dass das Gerät im normalen Arbeitsbetrieb ist.</li> <li>[▲] und [▼] gleichzeitig 10 s lang drücken bis [uLoc] angezeigt wird.</li> </ul> |

#### 10.1.4 Timeout

Wird während der Einstellung eines Parameters 30 s lang keine Taste gedrückt, geht das Gerät mit unverändertem Wert in den Arbeitsbetrieb zurück.

29

## 10.2 Einstellungen für Durchflussüberwachung

► Vor allen anderen Einstellungen erst die Betriebsart [ModE] festlegen (→ 10.2.1).

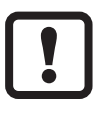

Für die Betriebsarten GAS und LIQU erfolgt die Einstellung der Strömungswerte in der unter [uni] festgelegten Einheit.

► Gegebenenfalls Einheit vor Einstellung der Strömungswerte ändern.

Für die Betriebsart REL wird stets die Einheit % verwendet.

### 10.2.1 Betriebsart festlegen

| ► [Mo | Menü INI:                                                                                                    |        |
|-------|----------------------------------------------------------------------------------------------------|--------|
| Ĩ     | <ul> <li>Die Betriebsarten LIQU und GAS erfordern die Eingabe eines Mediums und eines Rohrinnendurchmessers.</li> <li>Bei Änderung der Werkseinstellung (ModE = REL) zeigt das Gerät [≡≡≡≡] an, um diese Eingaben zu erzwingen:</li> <li>[•] drücken.</li> <li>[•] drücken.</li> <li>[MEdI] erscheint.</li> <li>Medium festlegen.</li> <li>[diA] erscheint.</li> <li>Rohrinnendurchmesser in mm oder inch festlegen.</li> </ul> | [ModE] |
| Ĩ     | Die Betriebsart REL erfordert einen Strömungsabgleich $\rightarrow$ 10.2.8.                                                                                                    |        |
| Ĩ     | Eine Änderung der Betriebsart führt zu einem Neustart des Gerätes.<br>Die Einstellungen werden in der jeweiligen Betriebsart gespeichert,<br>d.h. nach einer Änderung der Betriebsart gehen die Einstellungen<br>nicht verloren.                                                                                                    |        |

#### 10.2.2 Rohrinnendurchmesser festlegen

| ► [diA] wählen und Rohrinnendurchmesser festlegen:                          |            |       |
|-----------------------------------------------------------------------------|------------|-------|
| SAxx00                                                                      |            | [diA] |
| SAxx30                                                                      | 15400 mm   |       |
| SAxx40                                                                      |            |       |
| SAxx10                                                                      | 0,616 inch |       |
| [diA] ist nur verfügbar, wenn die Betriebsart GAS oder LIQU ausgewählt ist. |            |       |

### 10.2.3 Grenzwertüberwachung Durchfluss an OUT1 konfigurieren

| <ul> <li>[ou1] wählen und Schaltfunktion einstellen: Hno, Hnc, Fno oder Fnc</li> <li>1 Bei Auswahl Hysteresefunktion:</li> </ul>                                                                     | Menü CFG:<br>[ou1]      |
|----------------------------------------------------------------------------------------------------|-------------------------|
| <ul> <li>[SP1] wählen und Wert einstellen, bei dem der Ausgang schaltet.</li> <li>[rP1] wählen und Wert einstellen, bei dem der Ausgang zurückschaltet.</li> </ul>                                   | Hauptmenü:<br>[SP1]     |
| <ul> <li>2. Bei Auswahl Fensterfunktion:</li> <li>[FH1] wählen und den oberen Grenzwert des Fensters einstellen.</li> <li>[FL1] wählen und den unteren Grenzwert des Fensters einstellen.</li> </ul> | [rP1]<br>[FH1]<br>[FL1] |

### 10.2.4 Grenzwertüberwachung Durchfluss an OUT2 konfigurieren

| <ul> <li>[SEL2] wählen und FLOW einstellen.</li> <li>[ou2] wählen und Schaltfunktion einstellen: Hno, Hnc, Fno oder Fnc</li> <li>1 Bei Auswahl Hysteresefunktion:</li> </ul>                             | Menü CFG:<br>[SEL2]<br>[ou2] |
|----------------------------------------------------------------------------------------------------|------------------------------|
| <ul> <li>[SP2] wählen und Wert einstellen, bei dem der Ausgang schaltet.</li> <li>[rP2] wählen und Wert einstellen, bei dem der Ausgang zurückschaltet.</li> </ul>                                       | Hauptmenü:<br>[SP2]          |
| <ul> <li>2. Bei Auswahl Fensterfunktion:</li> <li>▶ [FH2] wählen und den oberen Grenzwert des Fensters einstellen.</li> <li>▶ [FL2] wählen und den unteren Grenzwert des Fensters einstellen.</li> </ul> | [rP2]<br>[FH2]<br>[FL2]      |

#### 10.2.5 Frequenzsignal Durchfluss an OUT1 konfigurieren

| [ou1] wählen und FRQ einstellen.                                                                                                    | Menü CFG:                      |
|----------------------------------------------------------------------------------------------------|--------------------------------|
| [FEP1] wählen und Durchflusswert einstellen, bei dem die in FrP1 einge-                                                                                                    | [ou1]                          |
| stellte Frequenz ausgegeben wird.<br>[FrP1] wählen und die Frequenz einstellen: 100 Hz1000 Hz.<br>[FEP1] ist nur verfügbar, wenn die Betriebsart GAS oder LIQU<br>ausgewählt ist. | Hauptmenü:<br>[FEP1]<br>[FrP1] |

#### **10.2.6 Frequenzsignal Durchfluss an OUT2 konfigurieren**

| <ul> <li>[SEL2] wählen und FLOW einstellen.</li> </ul>               | Menü CFG:  |
|----------------------------------------------------------------------|------------|
| [ou2] wählen und FRQ einstellen.                                     | [SEL2]     |
| ▶ [FEP2] wählen und oberen Durchflusswert einstellen, bei dem die in | [ou2]      |
| FrP2 eingestellte Frequenz ausgegeben wird.                          | Hauptmenü: |
| [FrP2] wählen und die Frequenz einstellen: 100 Hz1000 Hz.            | IFEP21     |
| [FEP2] ist nur verfügbar, wenn die Betriebsart GAS oder LIQU         | [FrP2]     |
|                                                                      |            |

# 10.2.7 Analogausgang Strömung an OUT2 konfigurieren

| <ul> <li>[SEL2] wählen und FLOW einstellen.</li> <li>[ou2] wählen und Funktion einstellen:         <ul> <li>I = strömungsproportionales Stromsignal 420 mA</li> </ul> </li> <li>[ASP2] wählen und Strömungswert einstellen, bei dem das Ausgangssignal 4 mA beträgt.</li> <li>[AEP2] wählen und Strömungswert einstellen, bei dem das Ausgangssignal 20 mA beträgt.</li> <li>[ASP2] und [AEP2] sind nur verfügbar, wenn die Betriebsart GAS</li> </ul> | Menü CFG:<br>[SEL2]<br>[ou2]<br>Hauptmenü:<br>[ASP2]<br>[AEP2] |
|----------------------------------------------------------------------------------------------------|----------------------------------------------------------------|
| [ASP2] und [AEP2] sind nur verfügbar, wenn die Betriebsart GAS<br>oder LIQU ausgewählt ist.                                                                                                    |                                                                |

## 10.2.8 Strömungsabgleich durchführen

| 1. | High Flow Abgleich:                                                              | Hauptmenü: |
|----|----------------------------------------------------------------------------------|------------|
|    | Versorgungsspannung einschalten.                                                 | [t.HGH]    |
|    | Maximalströmung in der Anlage laufen lassen.                                     | [t.LOW]    |
|    | [t.HGH] wählen und [●] drücken.                                                  |            |
| >  | [tch] wird angezeigt.                                                            |            |
|    | [▲] oder [▼] gedrückt halten.                                                    |            |
| >  | [] wird angezeigt.                                                               |            |
|    | Kurz [●] drücken.                                                                |            |
| >  | Anzeige [donE]: Abgleich erfolgreich.                                            |            |
|    | Anzeige [FAIL]: Abgleich wiederholen.                                            |            |
| >  | Das Gerät legt die vorhandene Strömung als Maximalströmung (Mess-                |            |
|    | bereichsendwert = 100 %) fest.                                                   |            |
|    | Kurz [•] drücken.                                                                |            |
| 2. | Low Flow Abgleich:                                                               |            |
|    | Versorgungsspannung einschalten.                                                 |            |
|    | Minimalströmung in der Anlage laufen lassen.                                     |            |
|    | [t.LOW] wählen und [•] drücken.                                                  |            |
| >  | [tch] wird angezeigt.                                                            |            |
|    | [▲] oder [▼] gedrückt halten.                                                    |            |
| >  | [] wird angezeigt.                                                               |            |
|    | Kurz [●] drücken.                                                                |            |
| >  | Anzeige [donE]: Abgleich erfolgreich.                                            |            |
|    | Anzeige [FAIL]: Abgleich wiederholen.                                            |            |
| >  | Das Gerät legt die vorhandene Strömung als Minimalströmung (0 %)                 |            |
|    | fest.                                                                            |            |
|    | Kurz [●] drücken.                                                                |            |
|    | [t.HGH] und [t.LOW] sind nur verfügbar, wenn die Betriebsart REL ausgewählt ist. |            |

### 10.2.9 Fernabgleich durchführen

|   | <ul> <li>[ou2] wählen und [tch] einstellen.</li> </ul>              | Menü CFG: |
|---|---------------------------------------------------------------------|-----------|
| 1 | . High Flow Abgleich:                                               | [ou2]     |
|   | Für 510 s Betriebsspannung an Pin 2 anlegen.                        |           |
| 2 | . Low Flow Abgleich:                                                |           |
|   | Für 1015 s Betriebsspannung an Pin 2 anlegen.                       |           |
| > | OUT2 für 2 s auf High: Abgleich erfolgreich.                        |           |
| > | OUT2 für 1 s auf High: Abgleich fehlerhaft. ► Abgleich wiederholen. |           |

### 10.3 Einstellungen für Temperaturüberwachung

#### 10.3.1 Grenzwertüberwachung Temperatur an OUT2 konfigurieren

| <ul> <li>[SEL2] wählen und TEMP einstellen.</li> <li>[ou2] wählen und Schaltfunktion einstellen: Hno, Hnc, Fno oder Fnc</li> <li>1. Bei Auswahl Hysteresefunktion:</li> </ul>                        | Menü CFG:<br>[SEL2]<br>[ou2] |
|----------------------------------------------------------------------------------------------------|------------------------------|
| <ul> <li>[SP2] wählen und Wert einstellen, bei dem der Ausgang schaltet.</li> <li>[rP2] wählen und Wert einstellen, bei dem der Ausgang zurückschaltet.</li> </ul>                                   | Hauptmenü:<br>[SP2]          |
| <ul> <li>2. Bei Auswahl Fensterfunktion:</li> <li>[FH2] wählen und den oberen Grenzwert des Fensters einstellen.</li> <li>[FL2] wählen und den unteren Grenzwert des Fensters einstellen.</li> </ul> | [rP2]<br>[FH2]<br>[FL2]      |

### 10.3.2 Frequenzsignal Temperatur an OUT2 konfigurieren

| <ul> <li>[SEL2] wählen und TEMP einstellen.</li> <li>[ou2] wählen und ERO einstellen</li> </ul>                                                                                                    | Menü CFG:                      |
|----------------------------------------------------------------------------------------------------|--------------------------------|
| <ul> <li>[FSP2] wählen und unteren Temperaturwert einstellen, bei dem 0 Hz</li> </ul>                                                                                                    | [ou2]                          |
| <ul> <li>ausgegeben wird.</li> <li>[FEP2] wählen und oberen Temperaturwert einstellen, bei dem die in<br/>FrP2 eingestellte Frequenz ausgegeben wird.</li> <li>[FrP2] wählen und die Frequenz einstellen: 100 Hz1000 Hz.</li> </ul> | Hauptmenü:<br>[FSP2]<br>[FEP2] |

#### 10.3.3 Analogausgang Temperatur an OUT2 konfigurieren

| <ul> <li>[SEL2] wählen und TEMP einstellen.</li> <li>[ou2] wählen und Funktion einstellen:         <ul> <li>I = temperaturproportionales Stromsignal 420 mA</li> <li>[ASP2] wählen und Temperaturwert einstellen, bei dem das Ausgangssignal 4 mA beträgt.</li> </ul> </li> <li>[AED2] wählen und Temperaturwert einstellen, bei dem das</li> </ul> | Menü CFG:<br>[SEL2]<br>[ou2]<br>Hauptmenü:<br>[ASP2] |
|----------------------------------------------------------------------------------------------------|------------------------------------------------------|
| <ul> <li>[AEP2] wählen und Temperaturwert einstellen, bei dem das</li></ul>                                                                                                    | [ASP2]                                               |
| Ausgangssignal 20 mA beträgt.                                                                                                    | [AEP2]                                               |

33

## 10.4 Benutzereinstellungen (optional)

## 10.4.1 Standard-Anzeige konfigurieren

| <ul> <li>[SELd] wählen und Standard-Messgröße festlegen:</li> <li>FLOW = Display zeigt die aktuelle Strömung in der Standard-<br/>Maßeinheit.</li> <li>TEMP = Display zeigt aktuelle Medientemperatur in °C (SAxx10: °F).</li> </ul>                                                                                                    | Menü DIS:<br>[SELd]<br>[diS] |
|----------------------------------------------------------------------------------------------------|------------------------------|
| <ul> <li>[diS] wählen und Aktualisierungsrate und Orientierung der Anzeige festlegen:</li> <li>d1, d2, d3: Messwertaktualisierung alle 50, 200, 600 ms.</li> <li>rd1, rd2, rd3: Anzeige wie d1, d2, d3; um 180° gedreht.</li> <li>OFF = Die Messwertanzeige ist im Run-Modus ausgeschaltet.</li> <li>Die LEDs bleiben auch bei ausgeschalteter Anzeige aktiv.<br/>Fehlermeldungen werden auch bei ausgeschaltetem Display angezeigt.</li> </ul> |                              |

## 10.4.2 Standard-Maßeinheit für Strömung festlegen

|                                                                                                    | [uni] wähle | en und Maßeinheit festlegen: | Menü CFG: |
|----------------------------------------------------------------------------------------------------|-------------|------------------------------|-----------|
|                                                                                                    | SAxx00      |                              | [uni]     |
|                                                                                                    | SAxx30      | l/min, m³/h, m/s             |           |
|                                                                                                    | SAxx40      |                              |           |
|                                                                                                    | SAxx10      | cfm, gpm, fps                |           |
| [uni] ist nur verfügbar, wenn die Betriebsart GAS oder LIQU ausge-<br>wählt ist. Bei der Betriebsart REL wird der Strömungswert stets in %<br>vom Messbereich angezeigt. |             |                              |           |

#### 10.4.3 Medium auswählen

| <ul> <li>[MEdI] wählen und zu überwachendes Medium festlegen:<br/>H2O, OIL1*, OIL2**, GLYC, AIR.</li> </ul>                                      | Menü INI:<br>[MEdI] |
|----------------------------------------------------------------------------------------------------|---------------------|
| Je nach Betriebsart stehen unterschiedliche Medien zur Verfügung $(\rightarrow 4.2)$ .                                                           |                     |
| *OIL1 = Hochviskoses Öl (≥ 40 mm²/s bei 40 °C / ≥ 40 cSt bei 104 °F)<br>**OIL2 = Niedrigviskoses Öl (≤ 40 mm²/s bei 40 °C / ≤ 40 cSt bei 104 °F) |                     |

### 10.4.4 Farbumschaltung Display konfigurieren

|  | [coLr] wählen und Schriftfarbe der Prozesswertanzeige festlegen: | Menü DIS: |
|--|------------------------------------------------------------------|-----------|
|  | rEd, GrEn, r1ou, r2ou, G1ou, G2ou ( $\rightarrow$ 4.9).          | [coLr]    |

## 10.4.5 Schaltlogik der Ausgänge einstellen

| ▶ [P-n] wählen und PnP oder nPn einstellen.           [P-n] wählen und PnP oder nPn einstellen.         [P-n] | G: |
|----------------------------------------------------------------------------------------------------|----|
|----------------------------------------------------------------------------------------------------|----|

#### 10.4.6 Messwertdämpfung einstellen

| [dAP] wählen und Dämpfungskonstante in Sekunden einstellen | Menü CFG: |
|------------------------------------------------------------|-----------|
| (T-Wert 63 %): 05 s ( $\rightarrow$ 4.8).                  | [dAP]     |

#### 10.4.7 Schaltverzögerung einstellen

| [dSx] wählen und Verzögerung in Sekunden für das Schalten von OUTx  | Menü DIS: |
|---------------------------------------------------------------------|-----------|
| einstellen: 060 s.                                                  | [dS1]     |
| [drx] wählen und Verzögerung in Sekunden für das Zurückschalten von | [dS2]     |
| OUTx einstellen: 060 s.                                             | [dr1]     |
|                                                                     | [dr2]     |

#### 10.4.8 Fehlerverhalten der Ausgänge einstellen

| <ul> <li>[FOU1] oder [FOU2] wählen und Wert festlegen:</li> <li>1. Schaltausgang:</li> </ul>                             | Menü CFG:<br>[FOU1] |
|----------------------------------------------------------------------------------------------------|---------------------|
| - On = Ausgang 1 / Ausgang 2 schaltet im Fehlerfall EIN.<br>- OFF = Ausgang 1 / Ausgang 2 schaltet im Fehlerfall AUS.    | [FOU2]              |
| <ul> <li>OU = Ausgang 1 / Ausgang 2 schaltet unabhängig vom Fehlerfall wie<br/>mit den Parametern festgelegt.</li> </ul> |                     |
| 2. Frequenzausgang:                                                                                                    |                     |
| - On = Frequenzsignal: 130 % von FrP1 / FrP2 ( $\rightarrow$ 4.7).                                                       |                     |
| - OFF = Frequenzsignal: 0 Hz ( $\rightarrow$ 4.7).                                                                       |                     |
| <ul> <li>OU = Frequenzsignalausgabe läuft unverändert weiter.</li> </ul>                                                 |                     |
| 3. Analogausgang:                                                                                                    |                     |
| - On = Das Analogsignal geht auf den oberen Fehlerwert ( $\rightarrow$ 4.6).                                             |                     |
| - OFF = Das Analogsignal geht auf den unteren Fehlerwert ( $\rightarrow$ 4.6).                                           |                     |
| - OU = Das Analogsignal entspricht dem Messwert.                                                                         |                     |

#### 10.4.9 Kalibrierung der Messwertkurve

| ► [CGA] wählen und Prozentwert zwischen 60 und 140 einstellen → 4.4.        | Menü INI: |
|-----------------------------------------------------------------------------|-----------|
| (100 % = Werkskalibrierung)                                                 | [CGA]     |
| [CGA] ist nur verfügbar, wenn die Betriebsart GAS oder LIQU ausgewählt ist. |           |

35

DE

## 10.5 Service-Funktionen

## 10.5.1 Min- / Maxwerte ablesen

| <ul> <li>[Lo.x] oder [Hi.x] wählen.</li> <li>[Lo.F] = Minimalwert Strömung, [Hi.F] = Maximalwert Strömung</li> <li>[Lo.T] = Minimalwert Temperatur, [Hi.T] = Maximalwert Temperatur</li> </ul>     | Menü MEM:<br>[Lo.F]<br>[Hi.F] |
|----------------------------------------------------------------------------------------------------|-------------------------------|
| <ul> <li>Speicher löschen:</li> <li>[Lo.x] oder [Hi.x] wählen.</li> <li>[▲] oder [▼] gedrückt halten.</li> <li>[] wird angezeigt.</li> <li>Kurz [●] drücken.</li> </ul>                            |                               |
| Es ist sinnvoll, die Speicher zu löschen, sobald das Gerät erstmals<br>unter normalen Betriebsbedingungen arbeitet.<br>In der Betriebsart REL wird bei einem neuen Teach der Speicher<br>gelöscht. |                               |

## 10.5.2 Alle Parameter auf Werkseinstellung zurücksetzen

| <ul> <li>[rES] wählen und [●] drücken.</li> <li>[▲] oder [▼] gedrückt halten.</li> </ul> | Menü EF:<br>[rES] |
|------------------------------------------------------------------------------------------|-------------------|
| <ul> <li>&gt; [] wird angezeigt.</li> <li>▶ Kurz [●] drücken.</li> </ul>                 |                   |
| Es ist sinnvoll, vor Ausführen der Funktion die eigenen Einstellungen zu notieren .      |                   |

# 11 Betrieb

Nach Einschalten der Versorgungsspannung befindet sich das Gerät im RUN-Modus (= normaler Arbeitsbetrieb). Es führt seine Mess- und Auswertefunktionen aus und gibt Ausgangssignale entsprechend den eingestellten Parametern.

## 11.1 Prozesswert ablesen

Es kann voreingestellt werden, ob standardmäßig Strömung oder Temperatur angezeigt wird ( $\rightarrow$  10.4.1 Standard-Anzeige konfigurieren).

Für die Strömungsmessung kann eine Standard-Maßeinheit festgelegt werden (I/min, m<sup>3</sup>/h oder m/s; für SAxx10: gpm, cfm oder fps  $\rightarrow$  10.4.2). Bei der Betriebsart REL wird die Strömung stets in % angezeigt.

Abweichend von der voreingestellten Standard-Anzeige kann die Anzeige gewechselt werden:

► Taste [▲] oder [▼] drücken.

- > Das Display wechselt, die Indikator-LEDs signalisieren die aktuelle Anzeigeeinheit.
- > Nach 30 Sekunden wechselt die Anzeige in die Standard-Anzeige.

## 11.2 Einstellung der Parameter ablesen

- Kurz [•] drücken
- ▶ Mit [▼] den Parameter anwählen.
- Kurz [•] drücken
- > Derzeit eingestellter Wert wird f
  ür 30 s angezeigt. Danach geht das Ger
  ät zur
  ück in die Prozesswertanzeige.

# **12 Technische Daten**

Technische Daten und Maßzeichung unter www.ifm.com.

# 13 Fehlerbehebung

Das Gerät verfügt über umfangreiche Möglichkeiten zur Selbstdiagnose. Es überwacht sich selbstständig während des Betriebs.

Warnungen und Fehlerzustände werden im Display angezeigt, auch bei ausgeschaltetem Display. Zusätzlich sind die Fehleranzeigen über IO-Link verfügbar.

| Anzeige          | Тур     | Beschreibung                                                                                                | Fehlerbehebung                                                                                      |
|------------------|---------|----------------------------------------------------------------------------------------------------|----------------------------------------------------------------------------------------------------|
| Err              | Fehler  | Gerät defekt / Funktionsfehler.                                                                             | <ul> <li>Gerät austauschen.</li> </ul>                                                              |
| Keine<br>Anzeige | Fehler  | <ul> <li>Versorgungsspannung zu niedrig.</li> <li>Einstellung [diS] = OFF.</li> </ul>                       | <ul> <li>Versorgungsspannung<br/>prüfen.</li> <li>Einstellung [diS] ändern →<br/>10.4.1.</li> </ul> |
| PArA             | Fehler  | Parametrierung außerhalb des gültigen Bereichs.                                                             | <ul> <li>Parametereinstellung<br/>überprüfen.</li> </ul>                                            |
| Loc              | Warnung | Einstelltasten am Gerät<br>verriegelt, Parameteränderung<br>verweigert.                                     | ► Gerät entriegeln → 10.1.3.                                                                        |
| C.Loc            | Warnung | Einstelltasten am Gerät<br>vorübergehend verriegelt,<br>Parametrierung über IO-Link<br>Kommunikation aktiv. | <ul> <li>Parametrierung über<br/>IO-Link Kommunikation<br/>abschließen.</li> </ul>                  |

| Anzeige | Тур     | Beschreibung                                                                                                    | Fehlerbehebung                                                                                                    |
|---------|---------|----------------------------------------------------------------------------------------------------|----------------------------------------------------------------------------------------------------|
| S.Loc   | Warnung | Einstelltasten über Parametrier-<br>software verriegelt, Parameter-<br>änderung verweigert.                                                | <ul> <li>Gerät über IO-Link Schnitt-<br/>stelle mittels Parametrier-<br/>software entriegeln.</li> </ul>              |
| UL      | Warnung | Anzeigebereich unterschritten.<br>Temperaturwert < - 20 % MEW $(\rightarrow 4.6)$ .                                                        | <ul> <li>Temperaturbereich prüfen.</li> <li>Low Flow Abgleich wieder-<br/>holen.</li> </ul>                           |
| OL      | Warnung | Anzeigebereich überschritten:<br>Messwert > 120 % MEW<br>$(\rightarrow 4.6)$ .                                                             | <ul> <li>Strömungsbereich / Tempe-<br/>raturbereich prüfen.</li> <li>High Flow Abgleich wieder-<br/>holen.</li> </ul> |
| SC1     | Warnung | Schaltzustands-LED für OUT1<br>blinkt: Kurzschluss OUT1.                                                                                   | <ul> <li>Schaltausgang OUT1 auf<br/>Kurzschluss oder Überstrom<br/>prüfen.</li> </ul>                                 |
| SC2     | Warnung | Schaltzustands-LED für OUT2 blinkt: Kurzschluss OUT2.                                                                                      | <ul> <li>Schaltausgang OUT2 auf<br/>Kurzschluss oder Überstrom<br/>prüfen.</li> </ul>                                 |
| SC      | Warnung | Schaltzustands-LEDs für OUT1<br>und OUT2 blinken: Kurzschluss<br>OUT1 und OUT2.                                                            | <ul> <li>Schaltausgang OUT 1 und<br/>OUT2 auf Kurzschluss oder<br/>Überstrom prüfen.</li> </ul>                       |
| FAIL    | Warnung | Fehlerhafter Low Flow oder<br>High Flow Abgleich (z. B. der<br>Abstand zwischen Maximalströ-<br>mung und Minimalströmung ist<br>zu gering) | Strömungsabgleich<br>wiederholen.                                                                                     |

MEW = Messbereichsendwert

# 14 Wartung

- Sensorspitze von Zeit zu Zeit auf Ablagerungen prüfen.
- Mit weichem Tuch reinigen. Fest anhaftende Ablagerungen, wie zum Beispiel Kalk, lassen sich mit handelsüblichem Essigreiniger entfernen.

# 15 Werkseinstellung

| Parameter  | Werkseinstellung | Benutzer-Einstellung |    |
|------------|------------------|----------------------|----|
| SP1        | 20 %             |                      |    |
| rP1        | 15 %             |                      |    |
| FH1        | 20 %             |                      |    |
| FL1        | 15 %             |                      | DE |
| FEP1       | 100 %            |                      |    |
| FrP1       | 100 Hz           |                      |    |
| SP2        | 40 %             |                      |    |
| rP2 (FLOW) | 35 %             |                      |    |
| rP2 (TEMP) | 38 %             |                      |    |
| FH2        | 40 %             |                      |    |
| FL2 (FLOW) | 35 %             |                      |    |
| FL2 (TEMP) | 38 %             |                      |    |
| FSP2       | 0 %              |                      |    |
| FEP2       | 100 %            |                      |    |
| FrP2       | 100 Hz           |                      |    |
| ASP2       | 0 %              |                      |    |
| AEP2       | 100 %            |                      |    |
| diA        |                  |                      |    |
| ou1        | Hno              |                      |    |
| ou2        | I                |                      |    |
| dS1        | 0 s              |                      |    |
| dr1        | 0 s              |                      |    |
| dS2        | 0 s              |                      |    |
| dr2        | 0 s              |                      |    |

| Parameter | Werkseinstellung                               | Benutzer-Einstellung |
|-----------|------------------------------------------------|----------------------|
| uni       | SAxx00<br>SAxx30 I/min<br>SAxx40<br>SAxx10 gpm |                      |
| P-n       | PnP                                            |                      |
| dAP       | 0,6 s                                          |                      |
| MEdI      | H2O                                            |                      |
| FOU1      | OFF                                            |                      |
| FOU2      | OFF                                            |                      |
| SEL2      | FLOW                                           |                      |
| CGA       | 100 %                                          |                      |
| ModE      | REL                                            |                      |
| coLr      | rEd                                            |                      |
| diS       | d2                                             |                      |
| SELd      | FLOW                                           |                      |

Die Prozentwerte beziehen sich auf den Messbereichsendwert (MEW).